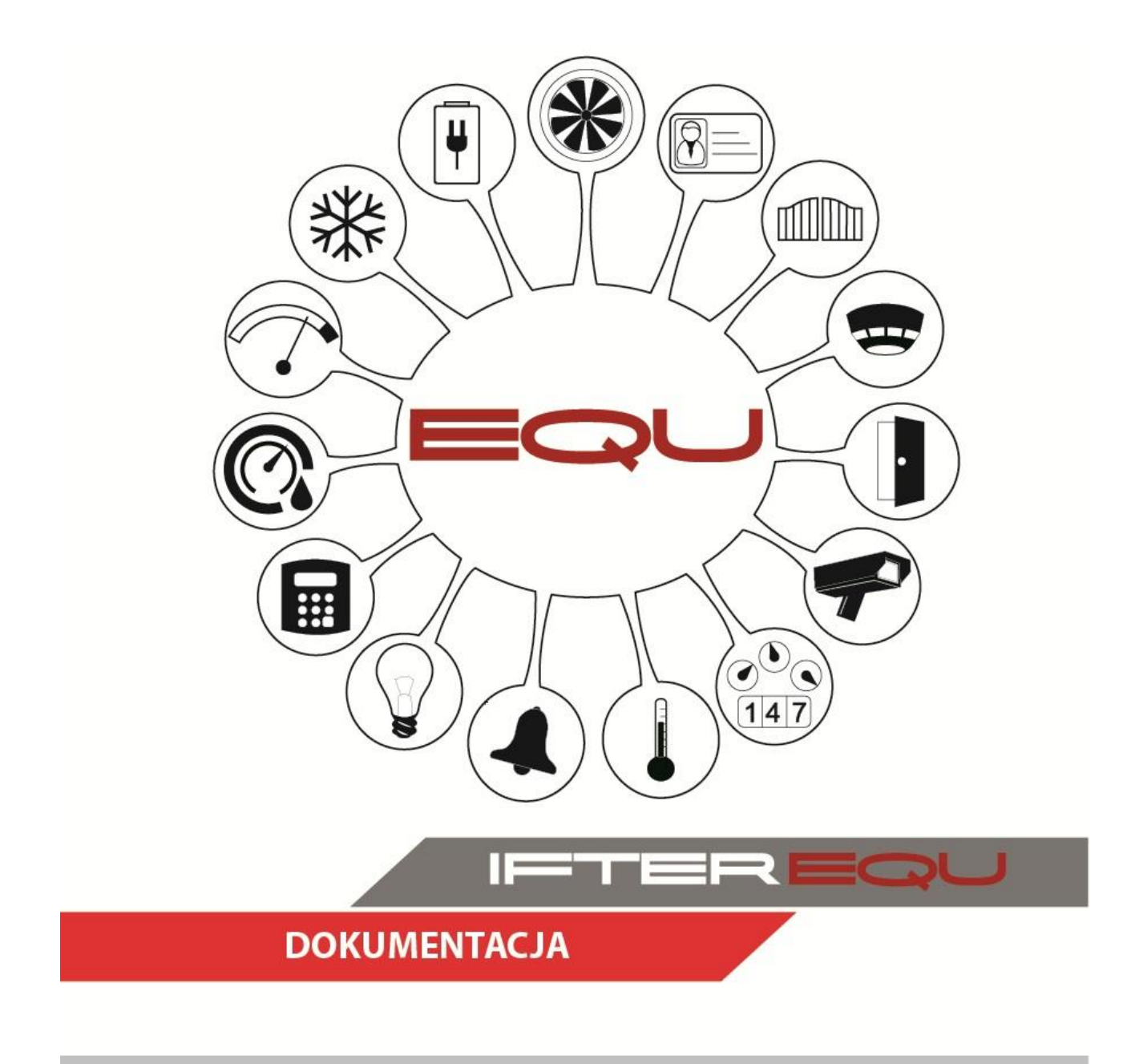

# SCHRACK BMZ INTEGRAL

04-01-19

# Spis treści

| 1. | Oprogram    | nowanie wizualizacyjne IFTER EQU                                        | 1  |
|----|-------------|-------------------------------------------------------------------------|----|
| 2. | Wizualiz    | acja centrali BMZ Integral firmy Schrack                                | 4  |
| 3. | Integracj   | a Schrack BMZ Integral                                                  | 7  |
|    | 3.1. Konfi  | guracja centrali BMZ Integral do połączenia z oprogramowaniem IFTER EQU | 7  |
|    | 3.1.1.      | Opis pinów dla interfejsów od X2 do X5                                  | 8  |
|    | 3.1.2.      | Mostki od X6 do X10                                                     | 10 |
|    | 3.1.3.      | Końcówki sygnałowe wtyczek podłaczone przewodami nieekranowanymi        | 11 |
|    | 3.1.4.      | Końcówki sygnałowe wtyczek podłączane przewodami ekranowanymi           | 13 |
|    | 3.1.5.      | Konfiguracja karty B3-USI4                                              | 16 |
|    | 3.2. Ekspo  | ort konfiguracji z centrali Schrack BMZ Integral                        | 17 |
|    | 3.2.1.      | Eksport pliku .xls i .csv                                               | 17 |
|    | 3.2.2.      | Eksport pliku .itx                                                      | 18 |
| 4. | Tworzen     | ie integracji Schrack BMZ Integral                                      | 26 |
| 5. | Właściw     | ości integracji Schrack BMZ Integral                                    | 28 |
|    | 5.1. Zakła  | dka ogólne                                                              | 28 |
|    | 5.2. Zakła  | dka Alarmy                                                              | 29 |
| 6. | Elementy    | v systemu Schrack BMZ Integral                                          | 29 |
|    | 6.1. Strefy | r                                                                       | 29 |
|    | 6.1.1.      | Dodawanie strefy                                                        | 29 |
|    | 6.1.2.      | Właściwości strefy                                                      | 30 |
|    | 6.2. Eleme  | enty                                                                    | 33 |
|    | 6.2.1.      | Dodawanie Elementów                                                     | 33 |
|    | 6.2.2.      | Właściwości Elementu                                                    | 33 |
|    | 6.3. Wejśc  | eia/ Wyjścia                                                            | 36 |
|    | 6.3.1.      | Dodawanie Wejść/ Wyjść                                                  | 36 |
|    | 6.3.2.      | Właściwości wejść/ wyjść                                                | 37 |

#### 1. Oprogramowanie wizualizacyjne IFTER EQU

Wizualizacja oparta na programie IFTER EQU pozwala na przedstawienie elementów systemów SSP, SSWiN, KD, CCTV, Automatyki budynkowej oraz urządzeń kontrolno–pomiarowych w postaci graficznej i tekstowej. Elementy wizualizacji prezentowane są na planach architektonicznych, geodezyjnych lub ciągach technologicznych.

Architektura oprogramowania pozwala na dostosowanie wizualizacji do wielkości obiektu oraz ułatwia zarządzanie obiektami o rozproszonej lokalizacji. Wykorzystując sieci TCP/IP, możliwe jest stworzenie niezależnie działających stacji roboczych rozmieszczonych w różnych częściach obiektu lub kilku obiektach. Wykorzystanie rozwiązań bazodanowych pozwala na stworzenie sieci stacji monitorujących oraz całych centrów monitorowania, którymi można zarządzać z dowolnego miejsca w sieci.

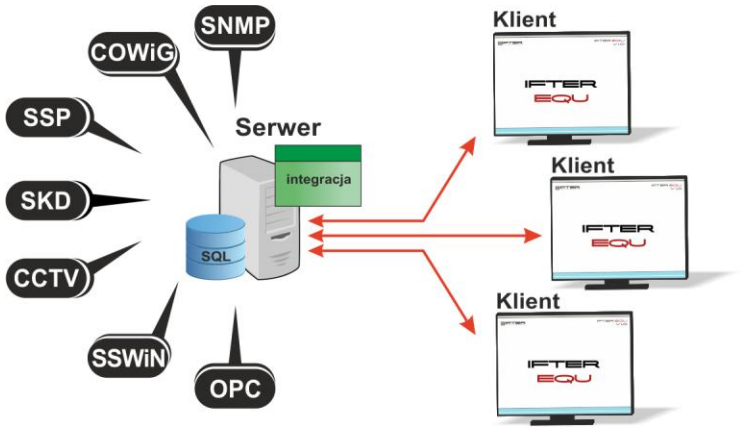

Rys. 1. Architektura systemu

Dzięki elastyczności oprogramowania, możliwa jest łatwa rozbudowa wizualizacji o kolejne obiekty lub urządzenia monitorowanych systemów. Wygląd wizualizacji może być dowolnie konfigurowany przez użytkownika, co zapewnia łatwe korzystanie z programu.

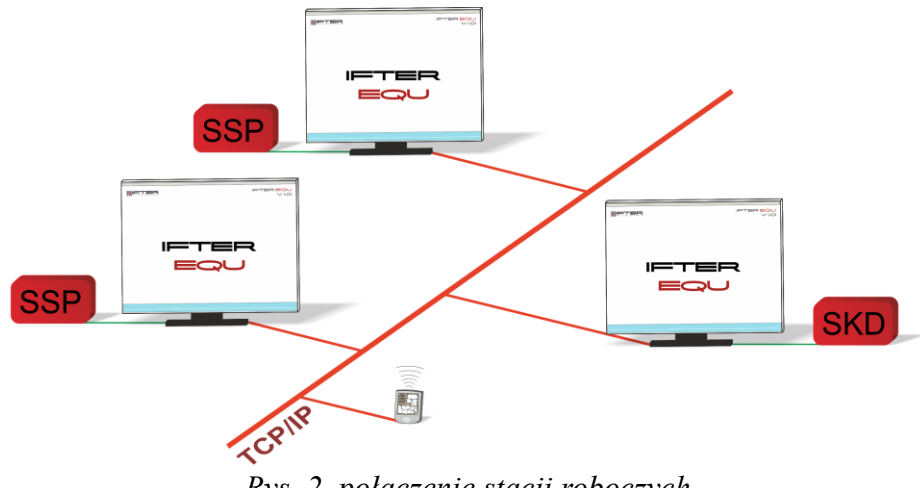

Rys. 2. połączenie stacji roboczych

Na jednej stacji roboczej można obsługiwać do ośmiu monitorów oraz dostosować widoczność elementów dla każdego z użytkowników. Uprawnienia do korzystania z funkcji programu przyznawane są oddzielnie dla każdego użytkownika. W celu automatyzacji zadań, użytkownik ma możliwość tworzenia harmonogramów pracy.

Harmonogramy służą zarówno do planowania, sterowania, obsługi alarmów oraz zdarzeń, sterowania stanami pracy integrowanych urządzeń, jak również do ograniczania dostępu użytkowników do systemu. Jeden harmonogram może obsługiwać nieograniczoną liczbę użytkowników i szablonów alarmów. W harmonogramach można skorzystać z opcji "dni specjalne", które można utworzyć w dowolnej liczbie. Mogą to być dni świąteczne według kalendarza lub dni wybrane przez użytkownika, którym można nadawać nazwy, przedziały czasowe lub wyróżnić kolorem.

Zdarzenia alarmowe oraz zdarzenia z urządzeń zapisywane są w postaci logów w dziennikach. Operator ma możliwość wybrania dla każdego dziennika, z jakich urządzeń zapisywane będą zdarzenia oraz jaki użytkownik może mieć do nich dostęp. Zdarzenia zapisane w dziennikach mogą być wyróżnione kolorem w celu ich łatwiejszej identyfikacji.

Podczas potwierdzania alarmu, system rejestruje czas wystąpienia zdarzenia, czas potwierdzenia alarmu oraz użytkownika potwierdzającego. Dodatkowo komentarz do alarmu, jeśli jest wymagany. W przypadku dodatkowych zadań, które towarzyszą potwierdzaniu alarmów, użytkownik może zdefiniować listę zadań, które operator musi wykonać przed potwierdzeniem alarmu.

2

W celu ułatwienia monitorowania obiektów użytkownikowi IFTER EQU dostarcza funkcje takie jak:

- wyświetlanie ostrzeżeń o stanach alarmowych z urządzeń w postaci tekstowej oraz graficznej;
- sygnalizowanie stanów alarmowych sygnałem dźwiękowym;
- prezentowanie stanu elementów systemu;
- definiowane procedury postępowania w sytuacjach alarmowych;
- dostarczanie cichych alarmów do centrum monitorowania bez informowania stacji roboczej;
- wyświetlanie lokalizacji zdarzenia alarmowego w chwili jego wystąpienia;
- funkcje integracji, które umożliwiają tworzenie relacji między różnymi urządzeniami;
- prowadzenie użytkownika od planu ogólnego do szczegółowego;
- automatyzacja pracy poprzez wykorzystanie harmonogramów zadań;
- dopasowanie wizualizacji do wymagań użytkownika.

Do głównych cech charakteryzujących ten produkt możemy zaliczyć:

- Wielojęzyczność pozwalającą na dostosowanie systemu do lokalnego języka;
- Bazę danych opartą na SQL firmy Oracle, umożliwiająca wykorzystanie typowej technologii klient-serwer do prezentowania stanu systemów integrowanych, sterowania i konfiguracji na wielu komputerach jednocześnie;
- Możliwość skonfigurowania serwera zarządzającego komunikacją z urządzeniami i komputerami. Serwer może pracować w trybie usługi - nie wymaga wtedy monitora, myszki i klawiatury;
- Dzięki temu że jesteśmy niezależnym producentem oprogramowania, IFTER EQU obsługuje urządzenia wielu konkurencyjnych firm, co pozwala na najlepszy dobór urządzeń do potrzeb obiektu;
- Funkcje integracji, które umożliwiają tworzenie relacji między różnymi urządzeniami;
- Cały wygląd systemu jest swobodnie konfigurowany, co umożliwia idealną prezentację wszystkich systemów integrowanych, wykorzystując do tego niezależne wyświetlanie nawet na czterech monitorach lub korzystając ze wsparcia obsługi paneli dotykowych;
- Na każdym widoku można przedstawić stan dowolnego urządzenia, tak aby jak najlepiej odzwierciedlić funkcjonalność i rozmieszczenie tych urządzeń. Na jednym widoku można przedstawić stan urządzeń systemów bezpieczeństwa i automatyki budynkowej;
- W swobodny sposób możemy również zarządzać dostępem do sterowania urządzeniami,

poprzez ograniczenie uprawnień poszczególnych osób lub wymagając wprowadzenia hasła;

- Rozbudowane możliwości alarmowania ułatwiają reagowanie na włamania, sabotaże, ominięcie lub nawet rozbrojenia strefy alarmowej, poprzez wyświetlanie różnych procedur postępowania i komentarzy domyślnych, w zależności od lokalizacji i typu zagrożenia;
- Obsługa automatyki budynkowej jest ułatwiona dzięki wykorzystaniu skryptów, harmonogramów oraz mechanizmów trendów, progów i wzorców.

#### 2. Wizualizacja centrali BMZ Integral firmy Schrack

Komunikacja z centralą odbywa się poprzez interfejs RS232 z wykorzystaniem Karty uniwersalnych portów komunikacyjnych **B3-USI4**.

Z centrali pobierane są wszystkie typy zdarzeń i następnie rejestrowane w dziennikach zdarzeń i dziennikach alarmów. Zdarzenia zapisane w dziennikach alarmów wymagają od operatora:

- potwierdzenia alarmu, zapisywany jest wtedy czas potwierdzenia,
- wykonania czynności zgodnie ze zdefiniowaną procedurą opcja,
- skomentowanie alarmu, komentarz może być każdorazowo pisany przez operatora lub może być zdefiniowany dla danego alarmu komentarz domyślny.

Na wizualizacji możemy prezentować stany w postaci ikon lub pól aktywnych:

- strefa: brak komunikacji z centralą, stan normalny, alarm, uszkodzenie, odłączenie;
- element: brak komunikacji z centralą, stan normalny, alarm, uszkodzenie, odłączenie, test;
- wejście/wyjście: brak komunikacji z centralą, stan normalny, aktywacja, uszkodzenie, odłączenie;

Zmiana stanu elementu powoduje automatyczną zmianę jego wyglądu, użytkownik ma do wyboru użycie grafik dostarczanych z oprogramowaniem lub własnych. Wygląd elementu dla każdego stanu ustalany jest oddzielnie.

Tworząc użytkowników w programie przypisywane są im uprawnienia do zarządzania systemem. Możemy przydzielić użytkownikowi funkcje umożliwiające sam podgląd systemów lub też dodać uprawnienia pozwalające na jego sterowanie. Każda akcja użytkownika (potwierdzenie alarmu,

4

rozbrojenie grupy, ominięcie linii itp.) rejestrowana jest w dzienniku zdarzeń umożliwiając w ten sposób operatorowi nadzorowanie pracy i wykonywanych czynności przez poszczególne osoby.

Wykorzystując w systemie skrypty do monitorowania stanu elementów, użytkownik może określić jakie działanie zostanie podjęte w przypadku naruszenia linii, przekroczenia parametrów lub zdarzenia zaistniałego w innym systemie.

Dla elementów integracji możemy określić do 8 alarmów które mogą być wywołane:

Strefa:

- alarm;
- uszkodzenie;
- odłączenie;
- cichy alarm.

#### Element:

- alarm;
- uszkodzenie;
- test;
- odłączenie;
- cichy alarm.

Wejście/Wyjście:

- aktywacja;
- uszkodzenie;
- odłączenie;
- cichy alarm.

Istnieje możliwość stworzenia alarmu bez rejestracji w programie. Operator może ustawić alarm, którego główną funkcją będzie uruchomienie sterowania. Wraz z anulowaniem rejestracji, znikają także procedury postępowania i komentarze do alarmu.

Aby ustawić odpowiednie parametry, należy przejść do punktu Dostarczania alarmów, obecnego na drzewie Eksploratora. Po zaznaczeniu odpowiedniego alarmu, należy przejść do **Właściwości**, wybrać zakładkę Dostarczanie i ponownie wybrać przycisk Właściwości. Pojawi się poniższe okno:

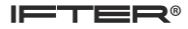

| Właściwości zasad dostarczania alarmu                                                                                                    |                                                                                                    |
|----------------------------------------------------------------------------------------------------|----------------------------------------------------------------------------------------------------|
| Poniższe ustawienia pozwalają na wybór<br>działań, które zostaną wykonane po przyjściu<br>sygnału alarmowego, a także na określenie w<br>jakim czasie działania te mają być<br>wykonywane, przez podpięcie odpowiedniego<br>harmonogramu.<br>Stacja robocza IFTER EQU<br>monitoring<br>Nazwa:<br>monitoring<br>Harmonogram:<br>Nie wybrano | <ul> <li>Uruchom program</li> <li>Uruchom punkt alarmowy skojarzony z urządzeniem</li> <li>Zapisz do logu alarmów aktywnych przy przyjściu alarmu</li> <li>Sygnał systemowy przy przyjściu alarmu</li> <li>Odegranie audio przy przyjściu alarmu</li> <li>Otwórz grafikę</li> <li>E-mail przy przyjściu alarmu</li> <li>SMS przy przyjściu alarmu</li> </ul> |
| Konfiguracja wiadomości e-mail Czas wyła<br>Konfiguracja wiadomości SMS 00:00                                                                                                    | iczenia ponowienia wiadomości:                                                                                                    |

Rys. 3. Właściwości zasad dostarczania alarmu

Po odznaczeniu opcji Zapisz do logu alarmów (...), wybrany alarm nie będzie rejestrowany w programie. Wywołany alarm zostaje wyświetlony w widoczny sposób operatorowi w celu łatwej lokalizacji zdarzenia.

Do każdego alarmu użytkownik może przypisać wywołanie punktu alarmowego który jest skojarzony z wyjściem sterującym. Poprzez takie działanie wyjście może być wysterowane w reakcji na alarm z innych elementów jak również w wyniku zdarzenia zaistniałego w innych systemach.

# 3. Integracja Schrack BMZ Integral

# **3.1.Konfiguracja centrali BMZ Integral do połączenia z oprogramowaniem IFTER EQU**

- X1 wtyk do włączania karty w szynę systemową (BUS);
- **X2** LINE/LOOP 0A (RS485,RS232, RS422);
- X3 Połączenie Line/LOOP 1A (RS485 lub RS422);
- X4 Połączenie LINE/LOOP 0A (RS485, RS232 lub RS422);
- X5 Połączenie LINE/LOOP 1B (RS485 lub RS422);
- **X6-X10** Mostki do ustawiania trybów pracy interfejsów X2 do X5.

Do połączenia z wizualizacją IFTER EQU wykorzystywana jest karta B3-USI4. Połączenie realizowane jest przez port RS232 wykorzystując złącza karty X2 lub X4.

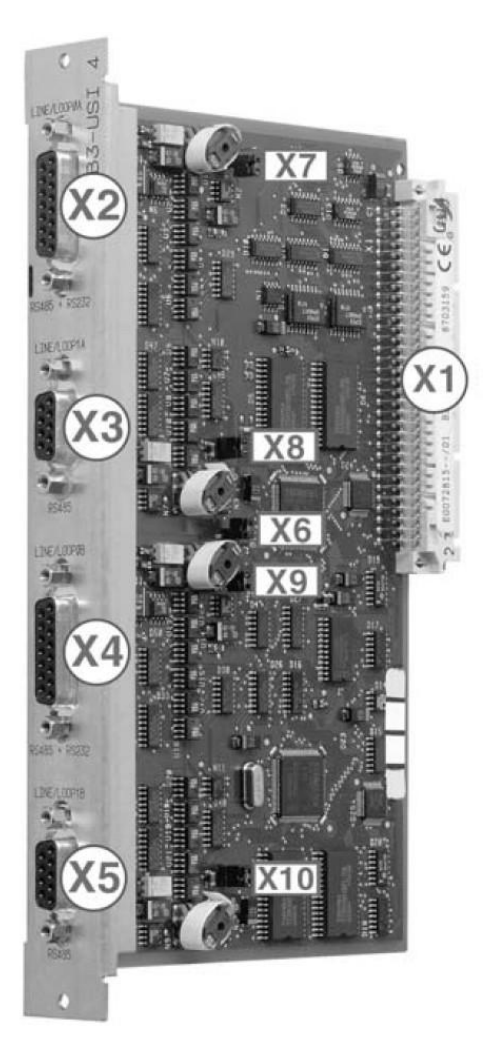

# 3.1.1. Opis pinów dla interfejsów od X2 do X5

• X2 połączenie LINE/LOOP 0A (RS485,RS232):

| RS485 | RS232  | Pin | Pin | Oznacz. |
|-------|--------|-----|-----|---------|
| L0AX+ |        | 1   | 9   | GND0A   |
| L0AX- |        | 2   | 10  |         |
| L0AY+ |        | 3   | 11  | GND0A   |
| L0AY- |        | 4   | 12  |         |
|       | TXD0A- | 5   | 13  | GND0A   |
|       | RTS0A+ | 6   | 14  |         |
|       | RXD0A- | 7   | 15  |         |
|       | CTS0A+ | 8   |     |         |

• X3 połączenie LINE/LOOP 1A (RS485):

| RS485 | Pin | Pin | Oznacz. |
|-------|-----|-----|---------|
| L1AX+ | 1   | 6   | GND1A   |
| L1AX- | 2   | 7   |         |
| L1AY+ | 3   | 8   | GND1A   |
| L1AY- | 4   | 9   |         |
|       |     | 5   |         |

• X4 połączenie LINE/LOOP 0A (RS485,RS232):

| RS485 | RS232  | Pin | Pin | Oznacz. |
|-------|--------|-----|-----|---------|
| L0BX+ |        | 1   | 9   | GND0B   |
| L0BX- |        | 2   | 10  |         |
| L0BY+ |        | 3   | 11  | GND0B   |
| L0BY- |        | 4   | 12  |         |
|       | TXD0B- | 5   | 13  | GND0B   |
|       | RTS0B+ | 6   | 14  |         |
|       | RXD0B- | 7   | 15  |         |
|       | CTS0B+ | 8   |     |         |

• X5 połączenie LINE/LOOP 1B (RS485):

| RS485 | Pin | Pin | Oznacz. |
|-------|-----|-----|---------|
| L1BX+ | 1   | 6   | GND1B   |
| L1BX- | 2   | 7   |         |
| L1BY+ | 3   | 8   | GND1B   |
| L1BY- | 4   | 9   |         |
|       |     | 5   |         |

# **3.1.2.** Mostki od X6 do X10

Mostki służą do ustawienia trybu pracy dla portów LINE/LOOP 0A/0B bądź 1A/1B, które konfiguruje się jako LOOP (złącze pętlowe) albo LINE (linię), w zależności od funkcji ustawionej w oprogramowaniu.

- Tryb linia umożliwia połączenie nad- i podrzędnych urządzeń zewnętrznych;
- Tryb pętla wykorzystuje się do podłączenia podcentral Integral Evolution, do obsługi łączy sieci SecoNet oraz do podłączenia stanowiska zarządzania i wizualizacji, BMZ Maxima itp.

| Realizowana                                         | Mostki dla g                      | niazd 0A/0B                  | Mostki dla gniazd 1A/1B            |  |  |
|-----------------------------------------------------|-----------------------------------|------------------------------|------------------------------------|--|--|
| Типксја                                             | RS485                             | RS232                        | RS485                              |  |  |
| Pętla podcentral                                    |                                   |                              |                                    |  |  |
| SecoNet (N3) –<br>połączenie<br>elementów sieci     |                                   |                              |                                    |  |  |
| SecoNet (N3) –<br>regenerator<br>(repeater) sygnału | LO<br>X6 X7                       | OP<br>X9 brak                | LOOP<br>X8 X10 brak                |  |  |
| Protokół ZZK z<br>połączeniem<br>redundantnym       |                                   |                              |                                    |  |  |
| Protokół ISP z<br>połączeniem<br>redundantnym       |                                   |                              |                                    |  |  |
| Protokół ISP z<br>połączeniem bez<br>redundancji    |                                   |                              |                                    |  |  |
| Protokół ZZK z<br>połączeniem bez<br>redundancji    | LINE<br>X7,X9 założony<br>X6 brak | LINE<br>X6 założony<br>X7,X9 | LINE<br>X7, X9 założony<br>X6 brak |  |  |
| Protokół SSI                                        |                                   | ×                            |                                    |  |  |
| Drukarka                                            |                                   |                              |                                    |  |  |
| Sterownik SPP                                       |                                   |                              |                                    |  |  |

# 3.1.3. Końcówki sygnałowe wtyczek podłączone przewodami nieekranowanymi

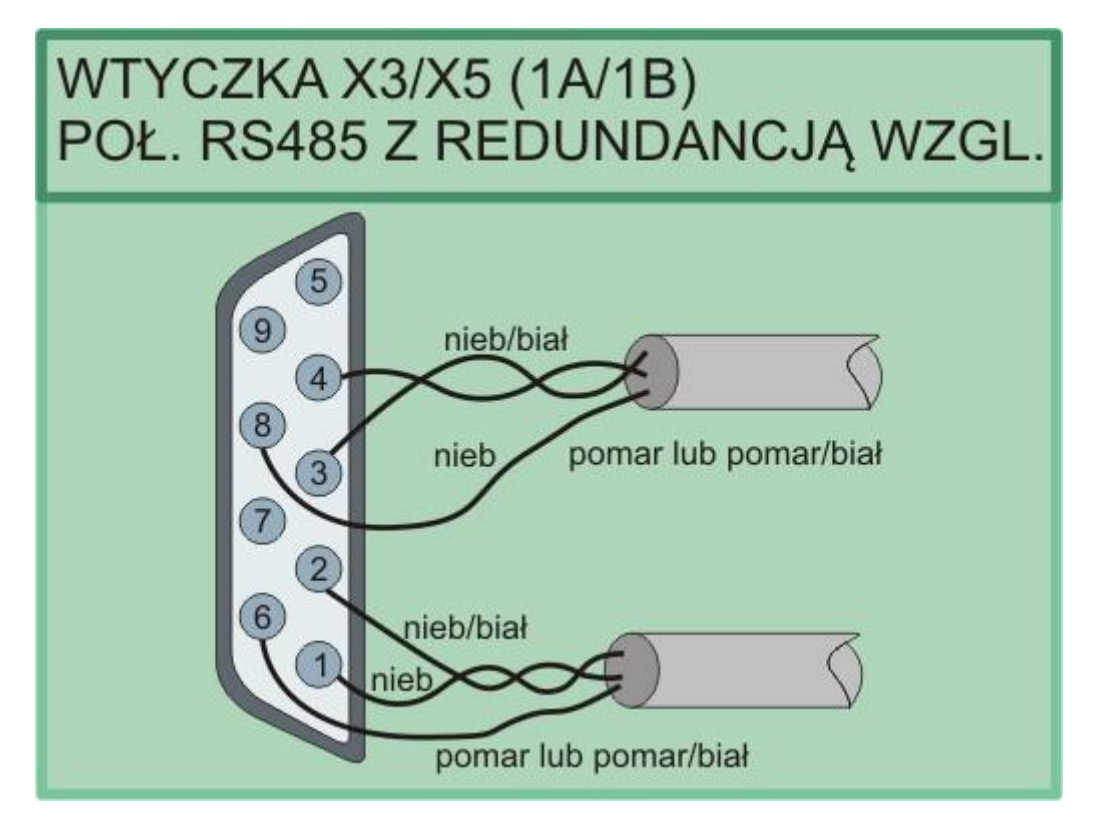

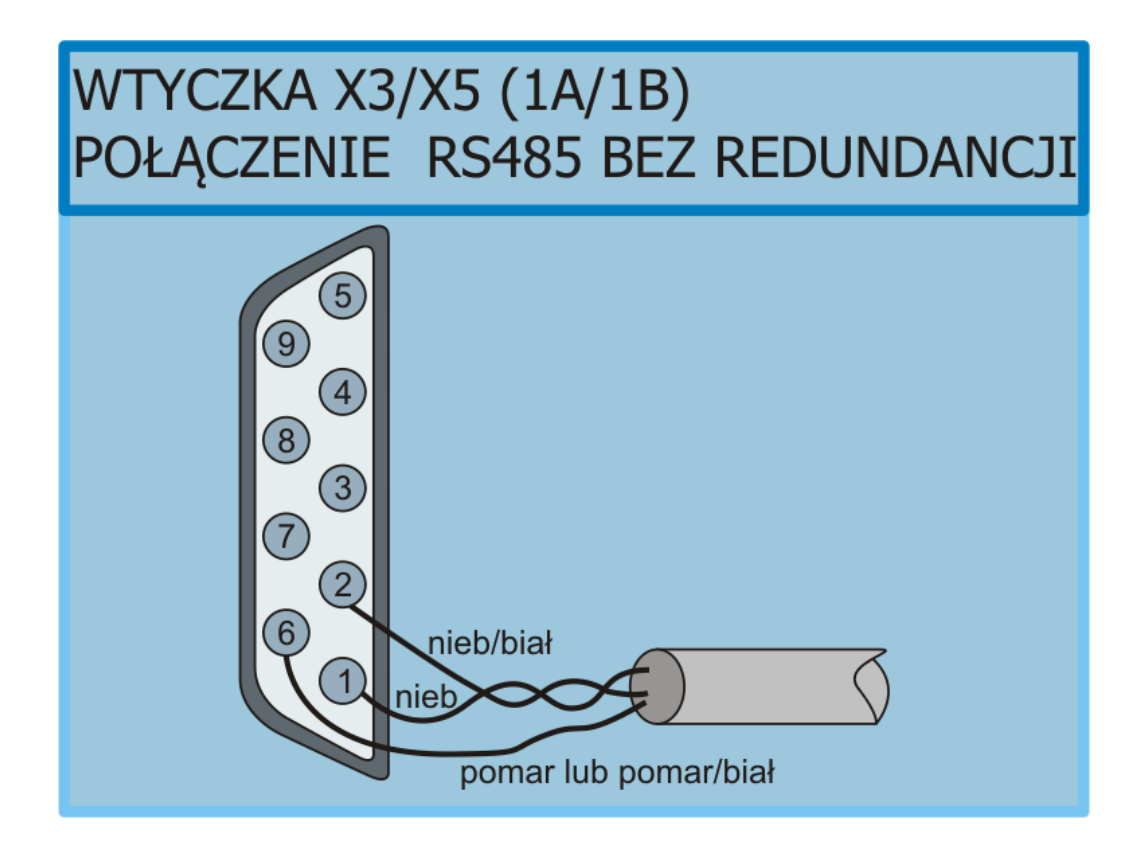

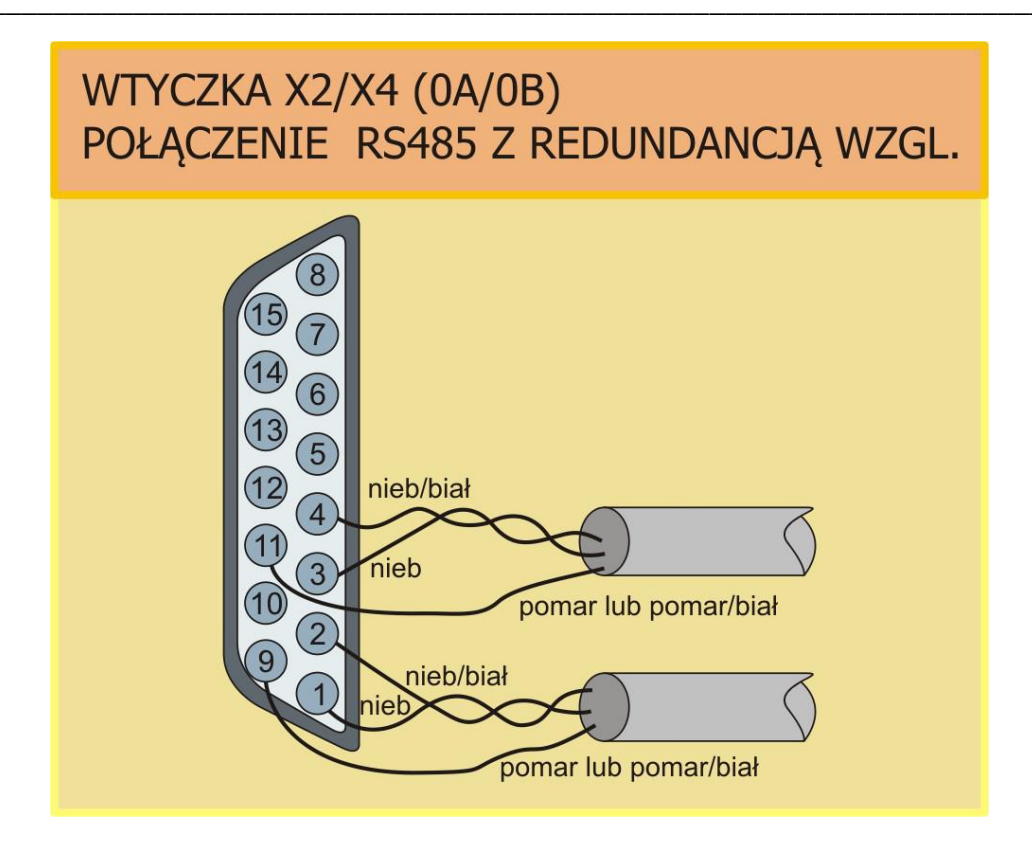

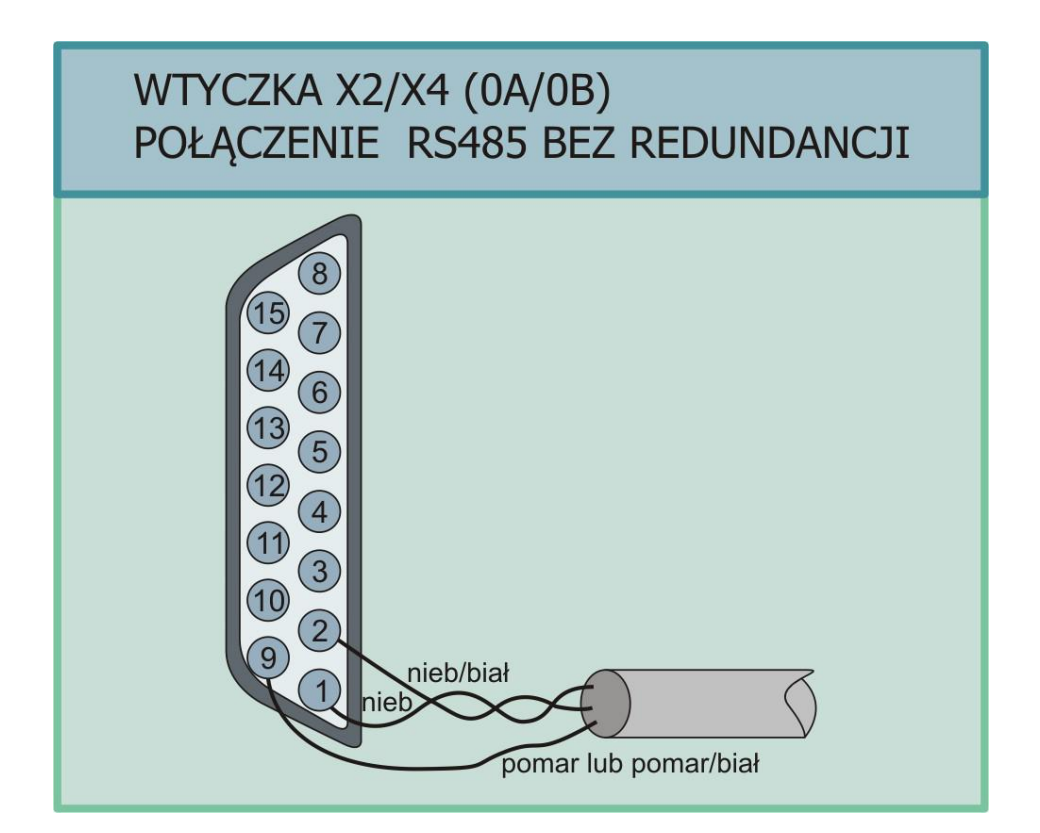

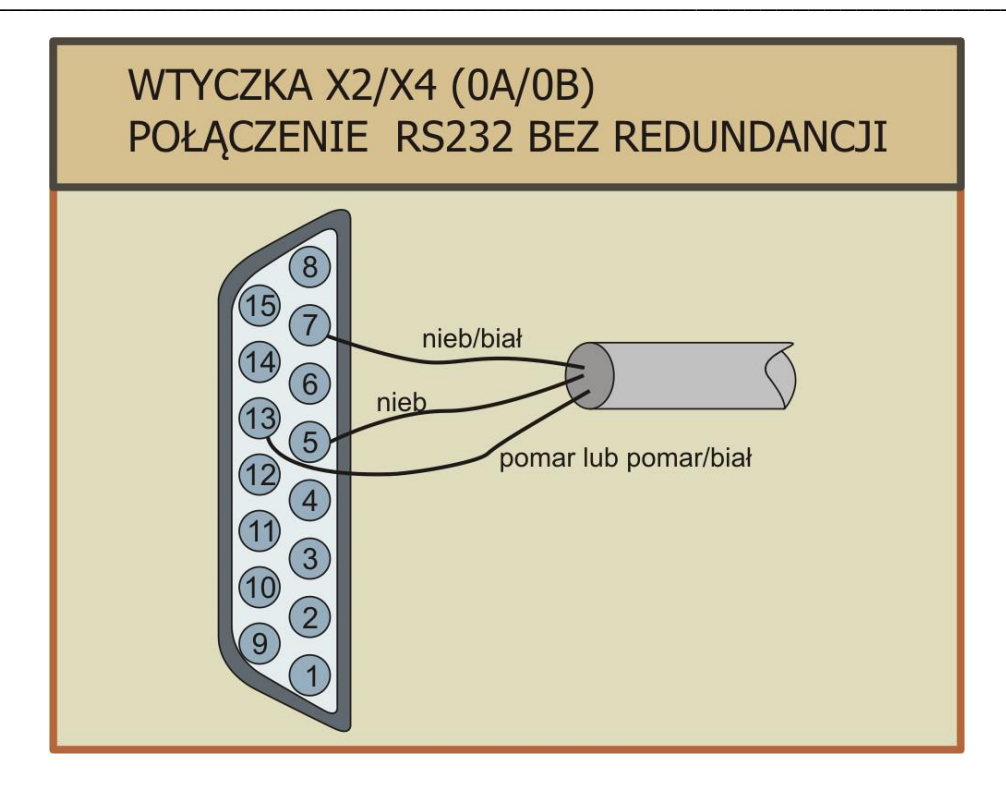

3.1.4. Końcówki sygnałowe wtyczek podłączane przewodami ekranowanymi

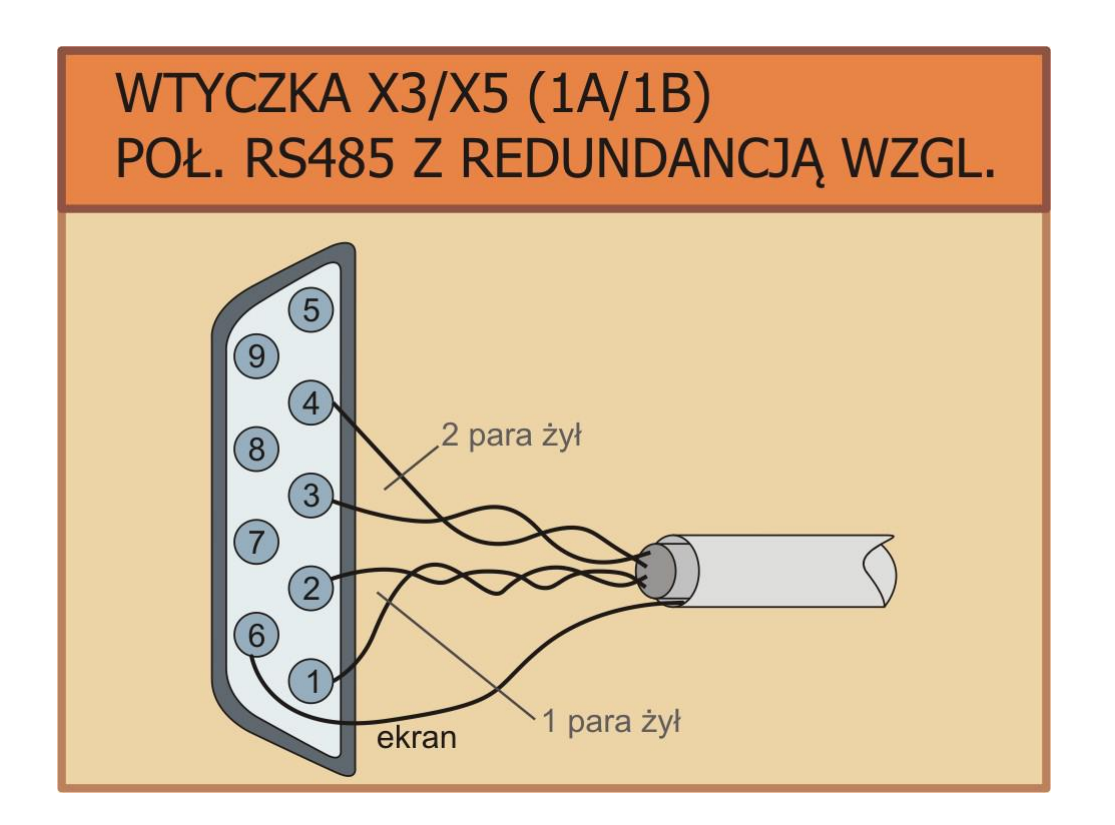

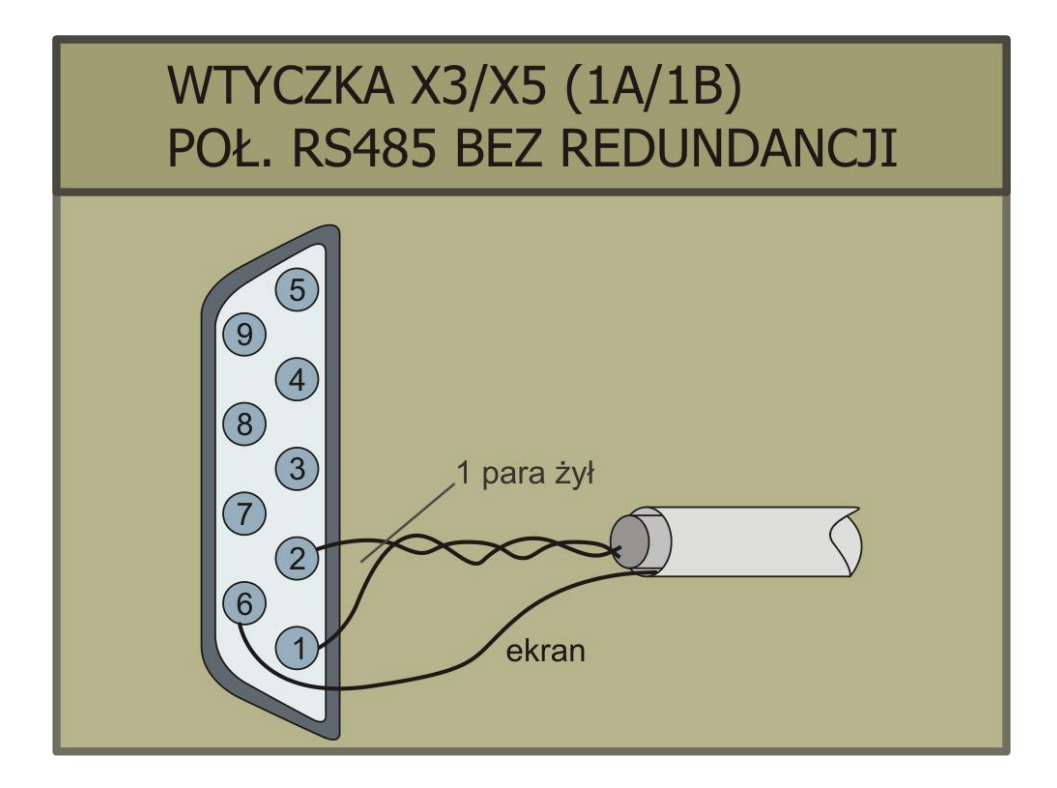

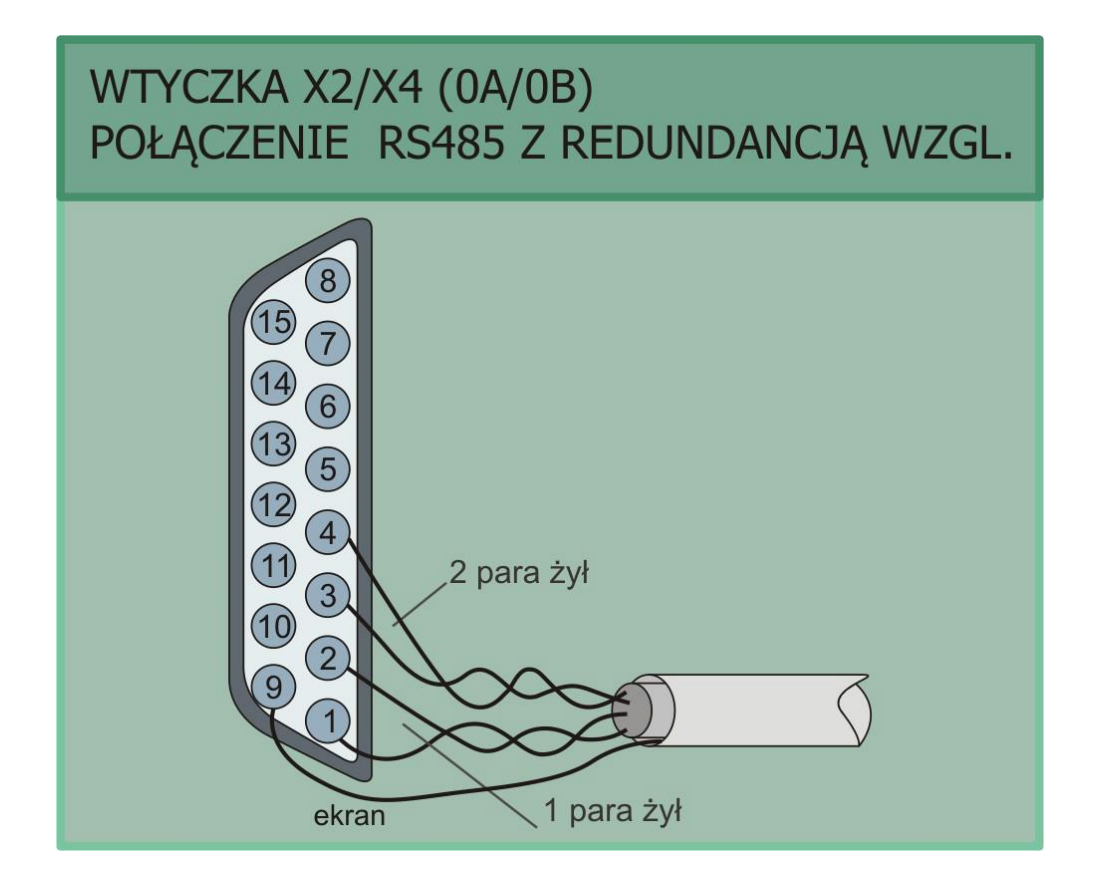

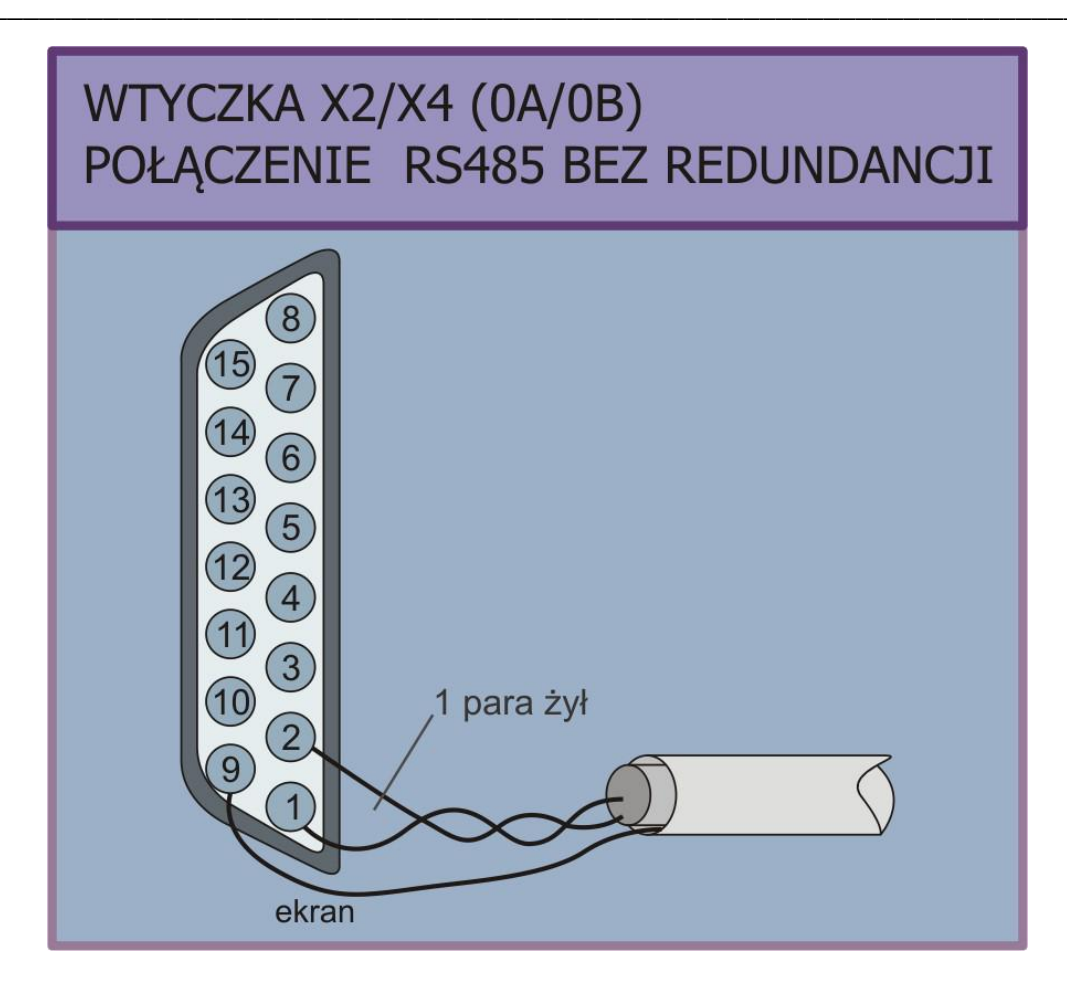

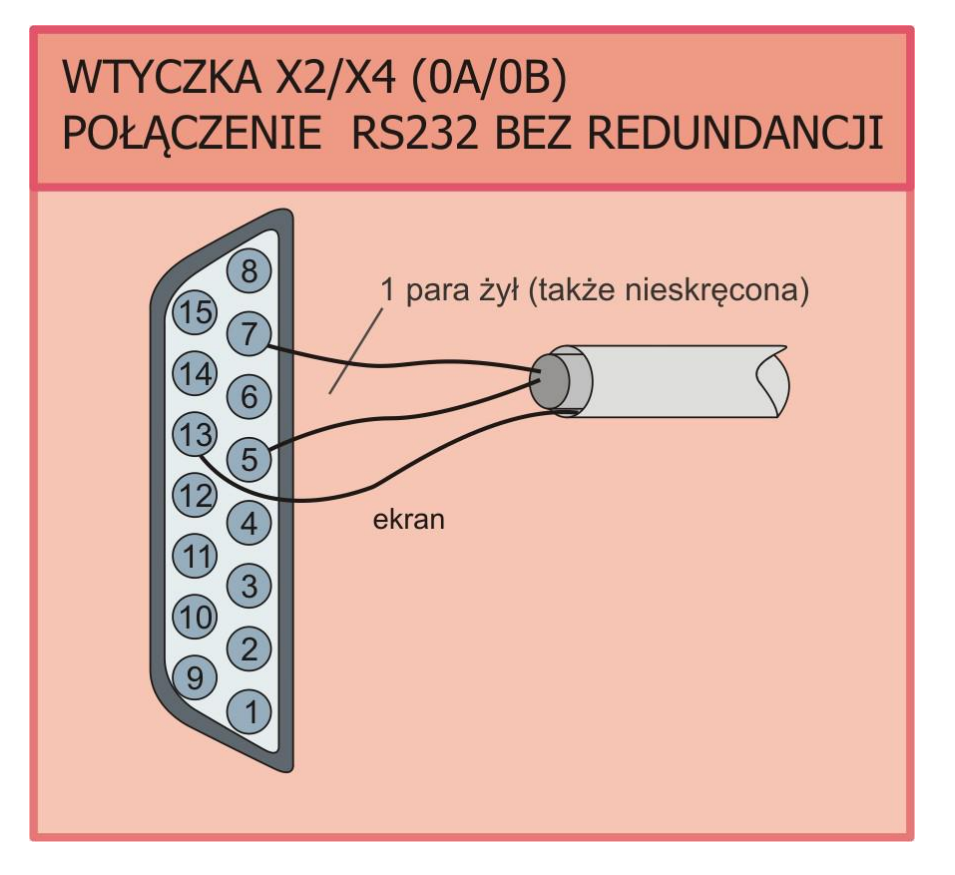

## 3.1.5. Konfiguracja karty B3-USI4

Po kliknięciu w kartę B3-USI4 (1) otworzy się jej okno, gdzie w polu LINE/LOOP 0A/0B należy wybrać Integral Standardprotocol, natomiast pole LINE/LOOP 1A/1B pozostaje puste.

Następnie, przy polu Line/Loop 0A/0B należy wybrać przycisk Edit (2)

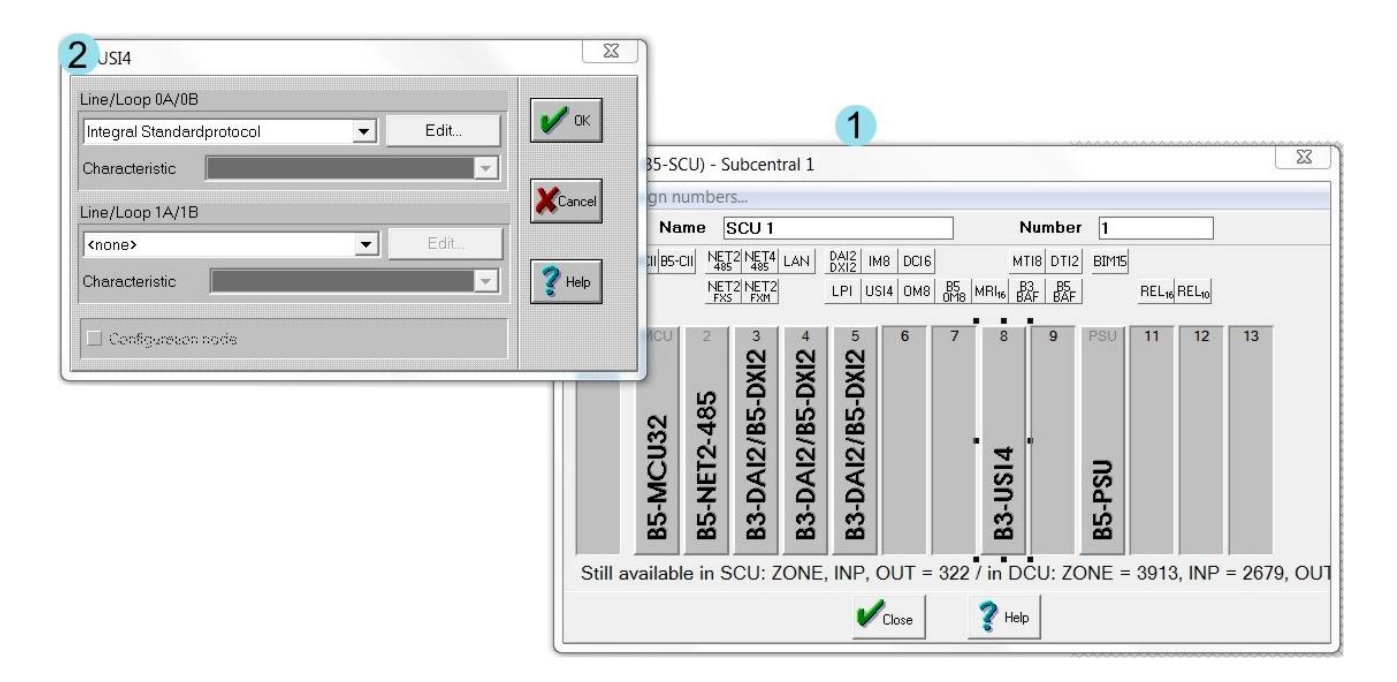

Wyświetli się okno w którym należy ustawić parametry komunikacji:

- bitrate 57600;
- parity Even;
- interface type RS232;
- ISP Versionconflict zaznaczyć suppress.

| Logical Number            | 2                  |                     |
|---------------------------|--------------------|---------------------|
| litrate                   | Redu               | ndancy              |
| 57600                     |                    | onnection redundant |
| <sup>o</sup> arity        |                    |                     |
| 🔹 even                    | $\diamondsuit$ odd |                     |
| nterfacetype              |                    |                     |
| <ul> <li>RS232</li> </ul> | ♦ RS422            | ♦ RS485             |
| SP Versionsconfli         | ct                 |                     |
| suppress                  |                    |                     |
|                           | _                  |                     |
| 🖌 ок                      | Cancel             | 📿 Help              |

#### 3.2. Eksport konfiguracji z centrali Schrack BMZ Integral

W celu przygotowania konfiguracji do zaimportowania do oprogramowania Ifter EQU należy użyć oprogramowania **IntegralDataCenter**, **Integral Application Center** oraz **Integral Text**. Do wyboru istnieją 2 pliki konfiguracji: z rozszerzeniem .csv oraz .itx

#### 3.2.1. Eksport pliku .xls i .csv

Ważne jest, aby przed przystąpieniem do pobierania konfiguracji wykonać następujące kroki:

- zaczytać wszystkie pętle centrali/ systemu central
- w aplikacji IntegralDataCenter przejść do zakładki General, po czym B5 project, a następnie kliknąć Reared files w celu upewnienia się, że wszystkie dane są aktualne.

Po wykonaniu powyższych czynnosci moożna wykonać zestawienie konfiguracyjne. Aby tego dokonać należy:

- uruchomić IntegralDataCenter
- otworzyć PeripherieAssistant
- otworzyć BMZ Elements
- skopiować dane elementów (Zone, Input, Output) do programu Excel.

| Następnie w programie Excel należy przyg | gotować kolumny i nagłówki al | by odpowiadały kolejno: |
|------------------------------------------|-------------------------------|-------------------------|
| Type, Number, Sub number, Text type, Te  | ext, Subtext1, Subtext2       |                         |
|                                          |                               |                         |

|    | A             | B      | C          | D         |        | E                  | F         | G        |  |
|----|---------------|--------|------------|-----------|--------|--------------------|-----------|----------|--|
| 1  | Туре          | Number | Sub number | Text type | Text   |                    | Subtext1  | Subtext2 |  |
| 2  | Zone          | 3001   |            | Т         | Czujki |                    | Poziom -3 |          |  |
| 3  | Zone          | 3001   | 1          | Т         | Garaż  | poziom -3 SD -3/1  | Część 1_2 |          |  |
| 4  | Zone          | 3001   | 2          | Т         | Garaż  | poziom -3 SD -3/2  | Część 1_2 |          |  |
| 5  | Zone          | 3001   | 3          | Т         | Garaż  | poziom -3 SD -3/3  | Część 1_2 |          |  |
| 6  | Zone          | 3001   | 4          | Т         | Garaż  | poziom -3 SD -3/4  | Część 1_2 |          |  |
| 7  | Zone          | 3001   | 5          | Т         | Garaż  | poziom -3 SD -3/5  | Część 1_2 |          |  |
| 8  | Zone          | 3001   | 6          | Т         | Garaż  | poziom -3 SD -3/6  | Część 1_2 |          |  |
| 9  | Detector zone | 3001   | 7          | Т         | Garaż  | poziom -3 SD -3/7  | Część 1_2 |          |  |
| 10 | Input         | 39     |            | Т         | Awaria | CO2Parter          |           |          |  |
| 11 | Input         | 40     |            | Т         | Praca  | CO2Parter          |           |          |  |
| 12 | Input         | 41     |            | Т         | Awaria | CO3Parter          |           |          |  |
| 13 | Input         | 42     |            | Т         | Praca  | CO3Parter          |           |          |  |
| 14 | Output        | 25     |            | Т         | Sterow | anie ZAM 0-4Parter |           |          |  |
| 15 | Output        | 26     |            | Т         | Sterow | anie ZAM 0-5Parter |           |          |  |
| 16 | Output        | 27     |            | Т         | Sterow | anie ZAM 0-6Parter |           |          |  |
| 17 | Output        | 28     |            | Т         | Sterow | anie ZAM 0-7Parter |           |          |  |
| 18 | Output        | 29     |            | Т         | Sterow | anie ZAM 0-1Parter |           |          |  |
| 19 |               |        |            |           |        |                    |           |          |  |
| 20 | 1             |        |            |           |        |                    | 1         |          |  |

Następnie przygotowany plik zapisać w formacie .csv jako separator pola wybrać ; (średnik).

# **3.2.2. Eksport pliku .itx**

1. W aplikacji **Integral Aplication Center** przechodzimy do opcji **Project text** i otwieramy przygotowany projekt.

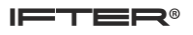

| Integral Application Center<br>reject Window Standards and guidelin |                                                                                                    |  |
|---------------------------------------------------------------------|----------------------------------------------------------------------------------------------------|--|
| Welcome Tresna porabla - Integral-                                  | Project 38                                                                                                    |  |
| Settings                                                            | Configurator                                                                                                    |  |
| Applications                                                        | Project text                                                                                                    |  |
| Attachments                                                         | Coerrigner or evening ensing project exis      Loader     Loader     Download the configured date to the fire aliven system |  |
|                                                                     | Peripherie/Assistant Configure the integration of the system                                                                |  |
|                                                                     | Honitor weaks the communication of the system                                                                               |  |
|                                                                     | ServiceAssistant<br>Instrume forcions                                                                                       |  |
|                                                                     | VirtualMAP Operation of the Integral with the PC                                                                            |  |
|                                                                     | IntegralAnalysis           Aware to dominal performed data.                                                                 |  |
|                                                                     | IntegralDataCenter Understand processing of all data of a file alarm system                                                 |  |
|                                                                     |                                                                                                    |  |
|                                                                     |                                                                                                    |  |
|                                                                     | Applications<br>Lauch applactors for farther processing of the project.                                                     |  |

|                                                                                                    | t window standards and guid   | telines into   |                             |                  |          |                  |
|----------------------------------------------------------------------------------------------------|-------------------------------|----------------|-----------------------------|------------------|----------|------------------|
|                                                                                                    |                               |                |                             |                  |          |                  |
|                                                                                                    | come 🛄 (resna porapka - unteg | rai+roject (A) |                             |                  |          |                  |
| strip     Agdotion     Agdotion     Agdotion     Agdotion     Anabertis     Crection     Crection     Anabertis     Crection     The field of the field of the field o                                                                                                    | verview                       | 1 cm           |                             |                  |          |                  |
| Index         Content of the set of the set o                      | -                             | Basic data     | roject text 👪 Data point la | st 🕐 Project pro | ess      |                  |
| Image         Packar vesso         Data vesso         Nee         Completing           Applant         3.1.0         1.0.0         2014-04:1.01-0         2014-04:1.01-0           Atabrenia         1.0.0         1.0.0         1.0.0         2014-04:1.01-0         2014-04:1.01-0           Correction         1.0.0         1.0.0         1.0.0         1.0.0         1.0.0         1.0.0         1.0.0         1.0.0         1.0.0         1.0.0         1.0.0         1.0.0         1.0.0         1.0.0         1.0.0         1.0.0         1.0.0         1.0.0         1.0.0         1.0.0         1.0.0         1.0.0         1.0.0         1.0.0         1.0.0         1.0.0         1.0.0         1.0.0         1.0.0         1.0.0         1.0.0         1.0.0         1.0.0         1.0.0         1.0.0         1.0.0         1.0.0         1.0.0         1.0.0         1.0.0         1.0.0         1.0.0         1.0.0         1.0.0         1.0.0         1.0.0         1.0.0         1.0.0         1.0.0         1.0.0         1.0.0         1.0.0         1.0.0         1.0.0         1.0.0         1.0.0         1.0.0         1.0.0         1.0.0         1.0.0         1.0.0         1.0.0         1.0.0         1.0.0         1.0.0         1.0.0                                                                                                    | Settings                      | Customer text  |                             |                  |          |                  |
| Apkalore         20465-015-0         20465-015-0           Atatives                                                                                                    |                               | Language       | Structure version           | Data version     | Name     | Compile time     |
| Attachene                                                                                                    | Amirations                    | Polish         | 3.1.0.0                     | 1.0.0.0          | A        | 2016-05-12 15:43 |
| Atchewise     Atchewise     Correction     Image: Control of the series of the series of the                                                                                  | L                             |                |                             |                  |          |                  |
| Autores         Image: Image: Ima                      |                               |                |                             |                  |          |                  |
| Conctor     Image: Data water Data water Data wate                            | Attachments                   |                |                             |                  |          |                  |
| Crrestor     Image: Distribution Distribution                            |                               |                |                             |                  |          |                  |
| Correction     Image: Data version Data version Name     Image: Data version Data version Name     Image: Data version Data version Data version Name     Image: Data version Data version Data version Na                                                                                                    |                               |                |                             |                  |          |                  |
| Impage Bruche region   Impage Bruche region   Impage Couple tree   Impage Couple tree                                                                                                    | Connection                    |                |                             |                  |          |                  |
| Ner Edit     Ner     Dita verson     Data verson     Data verson <td></td> <td></td> <td></td> <td></td> <td></td> <td></td>                                                                                                    |                               |                |                             |                  |          |                  |
| Implicit Edit     Adiana     Adiana     Implicit     Implicit     Implicit     Adiana     Adiana                                                                                                    |                               |                |                             |                  |          |                  |
| Image: Status verson Data verson Data verson Nome                                                                                                    |                               |                |                             |                  |          |                  |
| Image: State website Data website Data website |                               |                |                             |                  |          |                  |
| Image State werden   Image State werden   Image Stat                                                                                                    |                               |                |                             |                  |          |                  |
| Image: Status     Status       Image: Status     Status       Image: Status     Status       Image: Status     Status       Image: Status     Status       Image: Status     Status       Image: Status     Status       Image: Status     Status       Image: Status     Status                                                                                                    |                               |                |                             |                  |          |                  |
| Image: State testing       State testing       Addiminant         Attion testing       State testing       Completing         Image: State testing       State testing       Completing         Image: State testing       State testing       Completing         Image: State testing       State testing       Completing         Image: State testing       State testing       Completing         Image: State testing       State testing       Completing         Image: State testing       State testing       Completing         Image: State testing       State testing       Completing         Image: State testing       State testing       Completing         Image: State testing       State testing       Completing         Image: State testing       State testing       Completing         Image: State testing       State testing       Completing         Image: State testing       State testing       State testing         Image: State testing       State testing       State testing         Image: State testing       State testing       State testing         Image: State testing       State testing       State testing         Image: State testing       State testing       State testing         Image: State testing                                                                                                    |                               |                |                             |                  |          |                  |
| Image: State with the second second secon       |                               |                |                             |                  |          |                  |
| Mer                                                                                                    |                               |                |                             |                  |          |                  |
| New       684         Assertion       Assertion         Assertion       Completion         Improved       Data version         New       Edit                                                                                                    |                               |                |                             |                  |          |                  |
| Image: Bit:       Image: Bit:       Add:         Add:       Add:       Add:         Add:       Image: Bit:       Completing         Image: Bit:       Image: Bit:       Add:         Image: Bit:       Image: Bit:       Add:                                                                                                    |                               |                |                             |                  |          |                  |
| Ner       Edt         Adjust       Adjust         Attive tersion       Data version         Iarguage       Structure version         Iarguage       Structure version <tr< td=""><td></td><td></td><td></td><td></td><td></td><td></td></tr<>                                                                                                    |                               |                |                             |                  |          |                  |
| Ner         Edit           Adit         Adit           Adit         Adit           Adit         Completing           Impunger         Data version           Impunger         Data version           Impunger                                                                                                    |                               |                |                             |                  |          |                  |
| Action fact       Impulsion       Data version       Name       Completing         Impulsion       Data version       Data version       Name       Completing         Impulsion       Data version       Data version       Name       Completing         Impulsion       Data version       Data version       Name       Completing         Impulsion       Data version       Data version       Name       Completing         Impulsion       Data version       Data version       Add       Add                                                                                                    |                               | New            | Edit                        |                  |          | Add Clear Expo   |
| Language     Structure version     Data version     Name     Completime       Image: Image: Image       Image: Image: Image: Image: Image: Image: Image: Image: Image: Image: Image: Image: Image: Image: Image: Image: Image: Image: Image: Image: Image: Image: Image: Image: Image: Image: Image: Image: Image: Imag                                                                                       |                               | Action text    |                             |                  |          |                  |
| New         Edt         Add                                                                                                    |                               | Language       | Structure version           | Data version     | Name     | Comple time      |
| New                                                                                                    |                               |                |                             |                  |          |                  |
| New         Edt         Add                                                                                                    |                               |                |                             |                  |          |                  |
| New                                                                                                    |                               |                |                             |                  |          |                  |
| Image: Image:              |                               |                |                             |                  |          |                  |
| New                                                                                                    |                               |                |                             |                  |          |                  |
| New Edt                                                                                                    |                               |                |                             |                  |          |                  |
|                                                                                                    |                               | New            | Edt                         |                  |          | Add Depart       |
| Settings                                                                                                    |                               | 6              |                             |                  | Settings |                  |

2. Wybieramy z górnego menu Edit i Copy to Excel, w następnym oknie zaznaczamy All records from all elements i w polu Text type Customer text

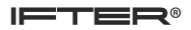

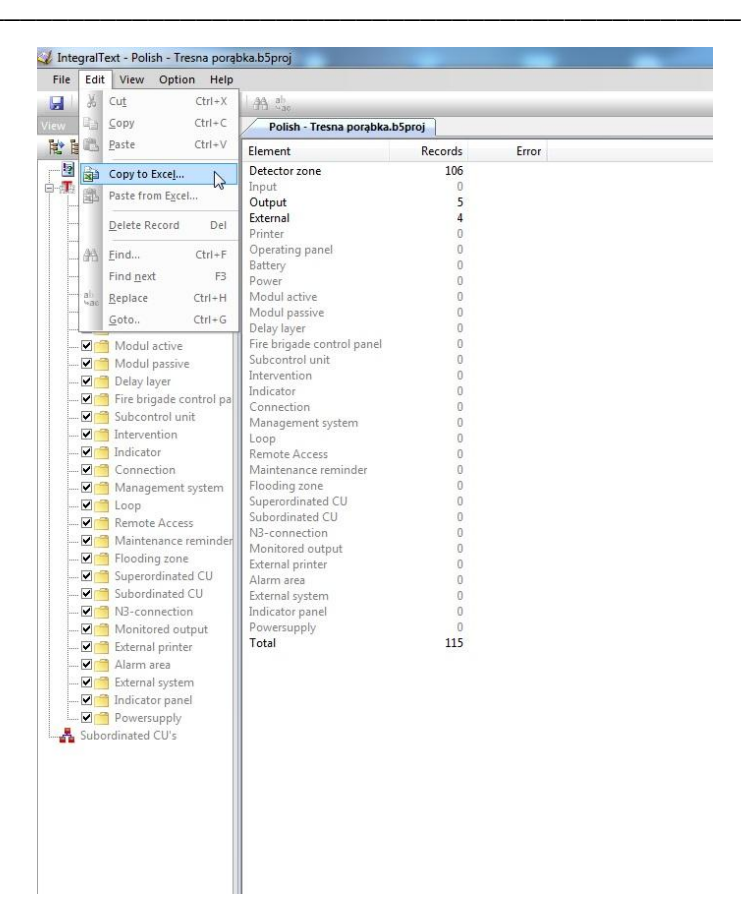

| Records                                                                                                    | ilumn 5 Column 6                                          | <u> </u>         |
|----------------------------------------------------------------------------------------------------|-----------------------------------------------------------|------------------|
| <ul> <li>All records from all elements</li> <li>All records of the actual view</li> <li>Selected records</li> </ul> | xt<br>Id nastawnią za central<br>eks kuchenny<br>Jalnia   |                  |
| ext type<br>Customer text<br>Alternative text                                                                       | przy WC                                                   | Ŧ                |
|                                                                                                    | Load Clipboard                                            | Select all       |
| OK Cancel                                                                                                    | Convert country specific characters from ANSI to<br>ASCII | Invert selection |
| Line 1: 0                                                                                                    | Paste to                                                  | Paste selection  |
| Line 2: 0                                                                                                    | I SC BMZ V                                                | Paste all        |
| Line 3: 0 Save settings                                                                                             |                                                           | Help             |
| 1. I D Lood oothingo                                                                                                |                                                           |                  |

3. Uruchamiamy program Integral Text i wybieramy Edit -> Paste from Excel

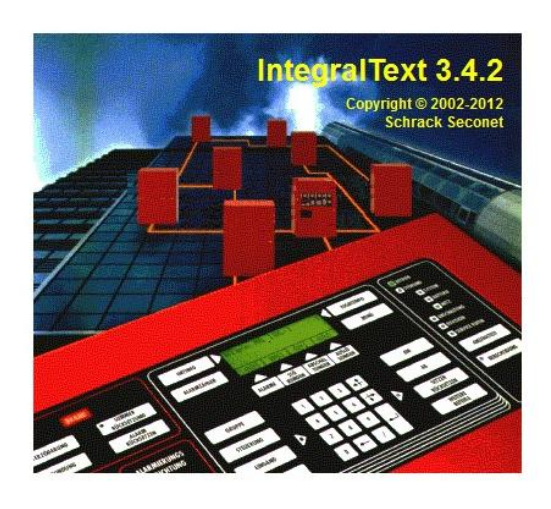

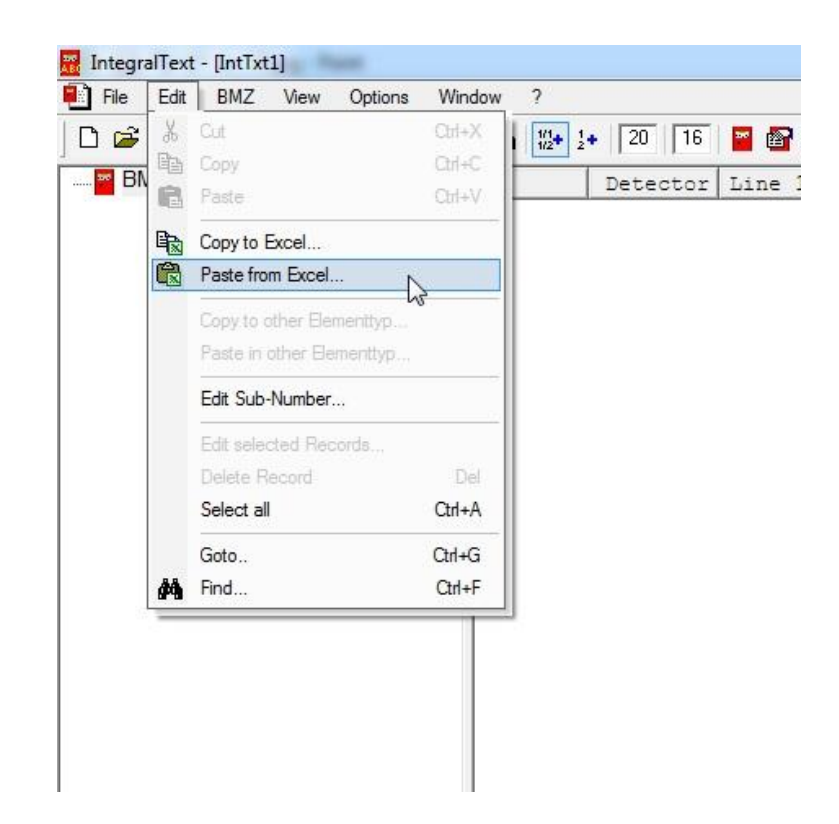

4. Zaznaczamy zakres danych jakie wklejamy, wybieramy numery kolumn odpowiadające opisom. W polu **Paste to element** wybieramy Odpowiednio **Zone, Output, Input, External.** 

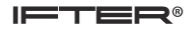

| Column 1                                                      | Column 2              | Column 3   | Column 4  | Column 5                                   | Column 6                |              | 1                                                        |
|---------------------------------------------------------------|-----------------------|------------|-----------|--------------------------------------------|-------------------------|--------------|----------------------------------------------------------|
| Туре                                                          | Number                | Sub number | Text type | Text                                       |                         |              |                                                          |
| Detector zone                                                 | 5101                  | 1          | T         | Nad nastawnią                              | za central              |              |                                                          |
| Detector zone                                                 | 5101                  | 1          | S         |                                            |                         |              |                                                          |
| Detector zone                                                 | 5101                  | 2          | Т         | Aneks kuchenny                             |                         |              |                                                          |
| Detector zone                                                 | 5101                  | 2          | S         |                                            |                         |              |                                                          |
| Detector zone                                                 | 5101                  | 3          | Т         | Jadalnia                                   |                         |              |                                                          |
| Detector zone                                                 | 5101                  | 3          | S         |                                            |                         |              |                                                          |
| Detector zone                                                 | 5101                  | 4          | Т         | P0 przy WC                                 |                         |              |                                                          |
| Detector zone                                                 | 5101                  | 4          | S         |                                            |                         |              |                                                          |
| )etector zone                                                 | 5101                  | 5          | Т         | WC                                         |                         |              |                                                          |
| Number:  <br>Detector:  <br>Line 1:  <br>Line 2:  <br>Line 3: | 0<br>0<br>0<br>0<br>0 | Save se    | ttings    | Convert count<br>ASCII<br>Paste to<br>SC B | iry specific characters | From ANSI to | Invert selection<br>Paste selection<br>Paste all<br>Help |
| the A.                                                        | 0                     | Load set   | tings     | Element Z                                  | ONE                     | <b>•</b>     |                                                          |

| Column                                                | Column 2            | Column 3 | Column 4 | Column 5              | Column 6                 |                |                                      |
|-------------------------------------------------------|---------------------|----------|----------|-----------------------|--------------------------|----------------|--------------------------------------|
| Detector z                                            | 5212                | 1        | T        | ROP                   | Piętro P-2               |                |                                      |
| Detector z                                            | 5213                |          |          | ROP                   | Przed aku                |                |                                      |
| Detector z                                            | 5213                |          |          | ROP                   | Klatka sch               |                |                                      |
| Detector z                                            | 5214                |          |          | ROP                   | Wyjście ze               |                |                                      |
| Detector z                                            | 5214                | 2        | Т        | ROP                   | Wyjście ze               |                |                                      |
| Dutput                                                | 5126                |          | Т        | Sygnalizat            |                          |                |                                      |
| Dutput                                                | 5201                |          | T        | Reset czuj            |                          |                |                                      |
| Jutput                                                | 5202                |          | I        | Reset czuj            |                          |                |                                      |
| Jutput                                                | 5226                |          | I        | Sygnalizat            |                          |                | -                                    |
| Jutput                                                | 5227                |          |          | Sygnalizat            |                          |                |                                      |
| Choose colu                                           | mn                  |          |          | Conv                  | vert country specific ch | Load Clipboard | Select all                           |
| Number:<br>Detector:                                  | 3                   |          |          | ASCI                  |                          |                | _                                    |
| Number:<br>Detector:<br>Line 1:                       | 3                   |          |          | ASCI                  | ll to                    |                | Paste selection                      |
| Number:<br>Detector:<br>Line 1:<br>Line 2:            | 3<br>5<br>6         | Save     | settings | ASCI<br>Paste I<br>SC | II<br>to<br>BMZ 💌        |                | Paste selection<br>Paste all         |
| Number:<br>Detector:<br>Line 1:<br>Line 2:<br>Line 3: | 3<br> 5<br> 6<br> 0 | Save     | settings | ASCI<br>Pastel<br>SC  |                          |                | Paste selection<br>Paste all<br>Help |

Po wybraniu pierwszych elementów wybieramy Paste Selection w oknie programu pokaże się lista wklejonych elementów systemu. Powtarzamy czynność oddzielnie dla stref, detektorów, wejść/wyjść.

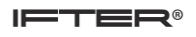

| IntegralText - [IntTxt1]                        | and a second                                                                                                    | -                                                                                                    |                                                                                                    | -                           |                     |                     | Contraction of the local division of the local division of the loc |            | ×   |
|-------------------------------------------------|----------------------------------------------------------------------------------------------------|----------------------------------------------------------------------------------------------------|----------------------------------------------------------------------------------------------------|-----------------------------|---------------------|---------------------|----------------------------------------------------------------------------------------------------|------------|-----|
| File Edit BMZ View Options                      | Window ?                                                                                                    |                                                                                                    |                                                                                                    |                             |                     |                     |                                                                                                    | -          | E X |
|                                                 | 🚳 🖊 🔯 i+                                                                                                    | 20 16 🔛 🚱 🕸 🗰 🗰 🕇                                                                                                    | 8 N?                                                                                                    |                             |                     |                     |                                                                                                    |            |     |
| BNZ (regra []<br>BNZ (regra []<br>BNZ (regra [] | He         C         He         C           1         51001         51001         51001           51001         51001         51001         51001           51001         51001         51001         51001           51001         51001         51001         51001           51002         51001         51001         51001           51003         52003         52003         52003         52003           51003         52003         52003         52003         52003         52003         52003         52004         52004         52004         52004         52004         52004         52004         52004         52004         52004         52004         52004         52004         52004         52004         52004         52004         52004         52004         52004         52004         52004         52004         52004         52004         52004         52004         52004         52004         52004         52004         52004         52004         52004         52004         52004         52004         52004         52004         52004         52004         52004         52004         52004         52004         52004         52004 <td< th=""><th><pre>3</pre></th><th>Inne 2<br/>2<br/>2<br/>1</th><th>other Lines</th><th>line i spesial text</th><th>line 2 special text</th><th>other Lines special NighEnd control pan</th><th>al Info</th><th></th></td<> | <pre>3</pre>                                                                                                    | Inne 2<br>2<br>2<br>1                                                                                                    | other Lines                 | line i spesial text | line 2 special text | other Lines special NighEnd control pan                                                                                                    | al Info    |     |
| SC Elementipe<br>[SNZ ] ZONE                    | S211<br>S211<br>S211<br>S211<br>S211<br>S212<br>S213<br>S213                                                                                                    | 2 807<br>3 807<br>4 807<br>5 807<br>5 807<br>7 807<br>1 807<br>2 807<br>2 | Rabionia<br>Prry shokahn na -1<br>Gospódarka Olegowa<br>przy klace na P-1<br>P-1 przy turbocespiel 2<br>Piłstwa shokahna ob prie<br>Klacha schodowa do boli<br>Wyjska zewnikrznie z<br>Wyjska zewnikrznie z<br>Kara<br>Iseczania<br>Speciytka Use 2 | Line 2<br>Specialter Line 3 |                     |                     |                                                                                                    | _          | , • |
| Press F1 to get help.                           |                                                                                                    |                                                                                                    |                                                                                                    |                             |                     |                     | 106 R                                                                                                    | ecords NUM |     |
|                                                 |                                                                                                    |                                                                                                    |                                                                                                    |                             |                     |                     |                                                                                                    |            |     |

5. Po przygotowaniu konfiguracji zapisujemy plik wybierając z menu File  $\rightarrow$  Save As;

| ]    |    | New       |           |              |       |    |       |     |
|------|----|-----------|-----------|--------------|-------|----|-------|-----|
|      | Ê  |           |           |              | Ctrl- | N  | 44    | 1/1 |
|      |    | Open      |           |              | Ctrl- | +0 | 27.0  | 1   |
|      |    | Close     |           |              |       |    | DVI 1 | 2   |
|      | H  | Save      |           |              | Ctrl  | +S | 12    |     |
|      |    | Save As   | i         | h            |       |    | + 3   |     |
|      |    | Open w    | th keyw   | ord file     |       |    | ➡ 4   |     |
|      |    | Export    |           |              |       |    |       |     |
|      |    | Export H  | lighEnd   | control p    | anel  |    |       |     |
|      |    | Export of | ld versio | ins          |       | •  |       |     |
|      |    | Page Se   | etup      |              |       |    |       |     |
|      | 6  | Print     |           |              | Ctrl  | +P |       |     |
| 1    | D. | Print Pre | eview     |              |       |    |       |     |
|      |    | Print Se  | tup       |              |       |    |       |     |
|      |    | File info |           |              |       |    |       |     |
|      |    | 1 C:\Us   | ers\\Ir   | nt Txt 1.itx |       |    |       |     |
|      |    | 2 C:\Us   | ers\\Ir   | nt Txt 1.itx |       |    |       |     |
|      |    | 3 Orlen   | EC tunel  | e.ibx        |       |    |       |     |
|      |    | 4 Orlen   | EC tune   | e.ibx        |       |    |       |     |
|      |    | Exit      |           |              |       |    |       |     |
| 10.0 |    |           |           |              |       | -  |       |     |

6. Wypełniamy informacje o pliku a następnie wybieramy miejsce zapisu pliku .itx;

#### SHRACK BMZ INTEGRAL

| IF | Т | Ē | ΞF | R® |
|----|---|---|----|----|
|    |   |   |    |    |

| SC into for BMZ Integral                                           |                                                            |                     |                     |                     |                     |                                             |                   |
|--------------------------------------------------------------------|------------------------------------------------------------|---------------------|---------------------|---------------------|---------------------|---------------------------------------------|-------------------|
| SC Info                                                            |                                                            | 0 10                |                     |                     |                     |                                             | (= ) <i>P</i>   A |
| Text name: IFTER T                                                 | <b>a v uA</b> (m) (iii)                                    | 8 17:               |                     |                     | 1                   |                                             | 1                 |
| Version: 1 0 0                                                     | dzenie zasilacza<br>odzenie czujki 1.<br>odzenie czujki 1. | Line 2 4            | ther Lines          | Line 1 special text | Line 2 special text | other Lines special   HighEnd control panel | Info              |
| SC name:                                                           | COZENIE ZASIIACES                                          |                     |                     |                     |                     |                                             |                   |
| 20 Max. character per line 16 Max. character per line special text |                                                            |                     |                     |                     |                     |                                             |                   |
|                                                                    |                                                            |                     |                     |                     |                     |                                             |                   |
| OK Anduj                                                           | Pomoc                                                      |                     |                     |                     |                     |                                             |                   |
| 3 Orlen EC tunele Itx<br>4 Orlen EC tunele Itx                     |                                                            |                     |                     |                     |                     |                                             |                   |
| Ext                                                                |                                                            |                     |                     |                     |                     |                                             |                   |
|                                                                    |                                                            |                     |                     |                     |                     |                                             |                   |
|                                                                    |                                                            |                     |                     |                     |                     |                                             |                   |
|                                                                    |                                                            |                     |                     |                     |                     |                                             |                   |
|                                                                    |                                                            |                     |                     |                     |                     |                                             |                   |
|                                                                    |                                                            |                     |                     |                     |                     |                                             |                   |
| •                                                                  |                                                            |                     |                     |                     |                     |                                             |                   |
| SC Elementippe No Detector                                         | Normal / Special   HighEnd   Info                          |                     |                     |                     |                     |                                             |                   |
| BMZ • ZONE • 5211 1                                                | Line 1                                                     | Line 2              | Line 3              |                     |                     |                                             |                   |
|                                                                    | ROP                                                        | Rablownia           |                     |                     |                     |                                             |                   |
| Test type insert / change                                          | Special text Line 1                                        | Special text Line 2 | Special text Line 3 |                     |                     |                                             |                   |
| Change V Normal V HighEnd                                          | 1                                                          |                     |                     |                     |                     |                                             |                   |
| Save the active document with a new name                           |                                                            |                     |                     |                     |                     | 4 Records                                   | CAP NUM           |

| File info                                                                                                    | 2 X                               |                    |                     |                     |                     |                                           | - 0 - X-     |
|----------------------------------------------------------------------------------------------------|-----------------------------------|--------------------|---------------------|---------------------|---------------------|-------------------------------------------|--------------|
| File Info                                                                                                    |                                   | awd i              |                     |                     |                     |                                           | _ <i>B</i> × |
| Projector Rukesz                                                                                                    |                                   | <b>K</b> ?         |                     |                     |                     |                                           |              |
|                                                                                                    | 1                                 | Line 2 o           | ther Lines          | Line 1 special text | Line 2 special text | other Lines special HighEnd control panel | Info         |
| Ho:<br>Shew file window at<br>File spen<br>File spen<br>File spen<br>OK<br>Anula<br>104m EE tunels its<br>Est<br>Est | Pamoc                             |                    |                     |                     |                     |                                           |              |
|                                                                                                    |                                   |                    |                     |                     |                     |                                           |              |
|                                                                                                    |                                   |                    |                     |                     |                     |                                           |              |
|                                                                                                    |                                   |                    |                     |                     |                     |                                           | ,            |
| SC Elementype No Detector                                                                                            | Normal / Special   HighEnd   Info |                    |                     |                     |                     |                                           | 1            |
|                                                                                                    | Line1                             | Line 2             | Line 3              |                     |                     |                                           |              |
| Text time inset ( change                                                                                             | ROP                               | Rablownia          |                     |                     |                     |                                           |              |
| Negg                                                                                                    | Special text Line 1               | Specigitest Line 2 | Special text Line 3 |                     |                     |                                           |              |
| Change V Special V Info                                                                                              | 1                                 |                    | 1                   |                     |                     |                                           |              |
| Save the active document with a new name                                                                             |                                   |                    |                     |                     |                     | 4 Records                                 | CAP NUM      |

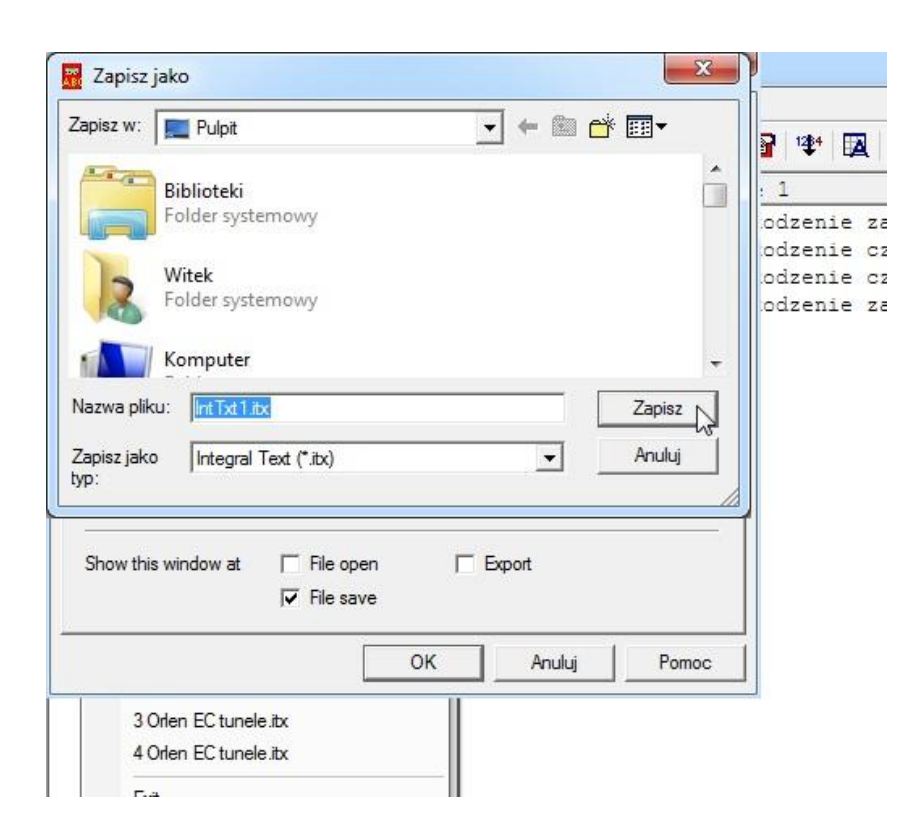

Tak przygotowany plik można wykorzystać do importu konfiguracji w oprogramowaniu IFTER EQU.

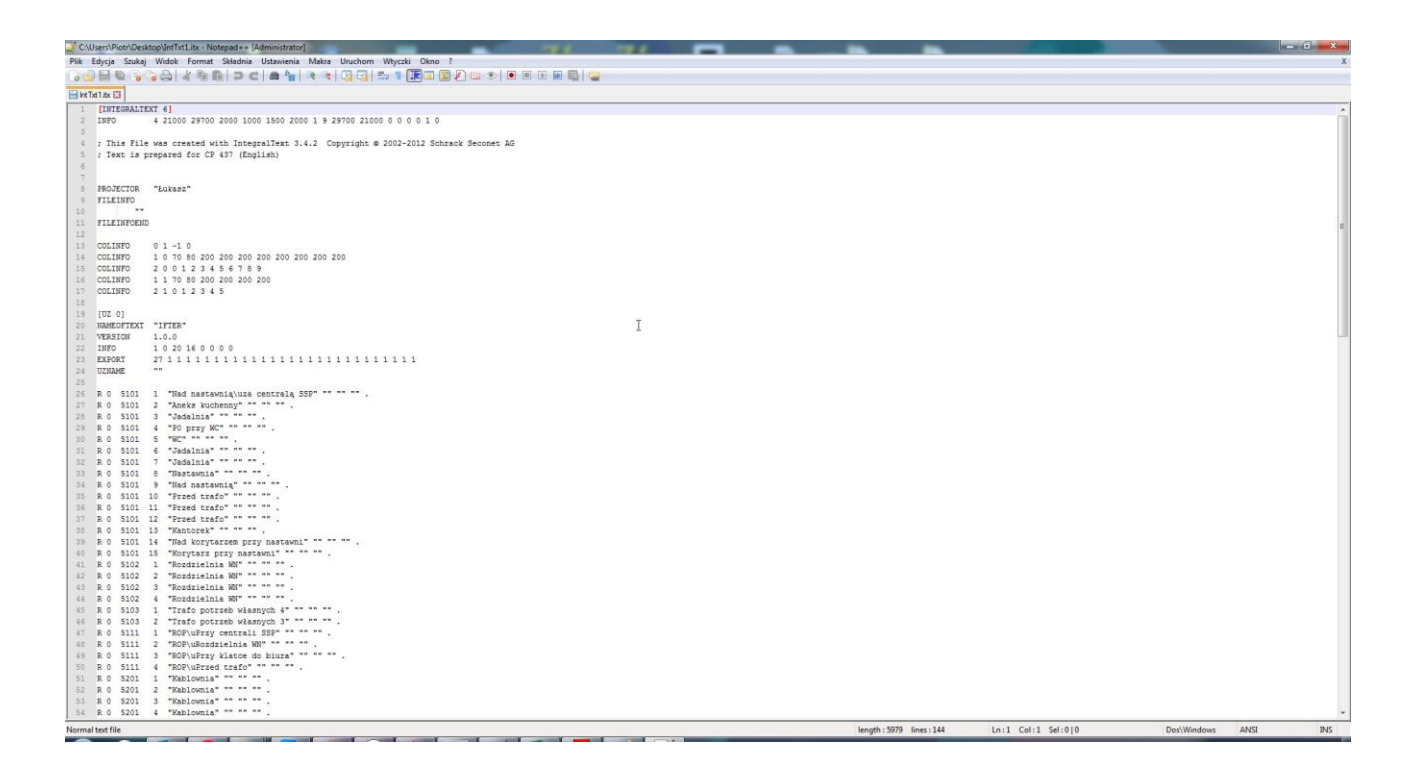

## 4. Tworzenie integracji Schrack BMZ Integral

W celu utworzenia integracji Schrack BMZ Integral należy w Eksploratorze IFTER EQU w Ustawieniach odnaleźć gałąź Integracja

Po lewej stronie znajduje się lista elementów. Nad listą znajduje się pasek przycisków służących do zarządzania aktualnie otwartą listą:

| ò        | Dodaj       | Powoduje otwarcie odpowiedniego okna lub kreatora służącego do<br>stworzenia nowego elementu w systemie                                                                  |
|----------|-------------|----------------------------------------------------------------------------------------------------|
| <b>W</b> | Usuń        | Powoduje usunięcie nowego elementu systemu.                                                                                                    |
| ¢        | Właściwości | Powoduje wyświetlenie okna właściwości aktualnie zaznaczonego w<br>tabeli elementu systemu. Dane w oknie właściwości możemy<br>edytować a następnie zapisać lub odrzucić |

W celu utworzenia Integracji Schrack BMZ Integral należy kliknąć na przycisk **Dodaj.** Należy wybrać z listy urządzeń pozycję Schrack – BMZ Integral i przejśc dalej.

| Kreator dodawania urzadzenia                                                                                                    | 1040                                                                                                    |
|----------------------------------------------------------------------------------------------------|----------------------------------------------------------------------------------------------------|
| Kreator dodawania urzadzenia                                                                                                    | Proszę wybrać integrację<br>OPC klient<br>Protector<br>NSC Solution F1<br>Advanced - MxPro<br>Detectomat - dc3500<br>LST - BC600<br>SZB - CKD-500<br>Multives DS0<br>BtElectronics - SAIK<br>Philips Dynalite System<br>Advisor Advanced<br>Lites MHU116/117                                                                                                    |
| <ul> <li>POLON ALFA - POLON 6000</li> <li>Siemens - Synova FC 330A</li> <li>Unicard</li> <li>Satel - Integra</li> <li>Siemens - FC 700A</li> <li>UTC - Advisor Master</li> <li>UTC - FP2000</li> <li>Siemens / Vanderbilt - SPC</li> <li>Tyco - MX/ZX</li> <li>Bosch FPA</li> <li>Modbus</li> <li>Schrack - BMZ Integral</li> <li>Panasonic - EBL 512</li> <li>Siemens - FC 720</li> <li>Roger</li> <li>Gazex DET.NET</li> <li>Algorinet</li> </ul> | <ul> <li>BtElectronics - SAIK</li> <li>Philips Dynalite System</li> <li>Advisor Advanced</li> <li>Lites MHU116/117</li> <li>Pelco DX4700/4800</li> <li>Pelco VideoXpert</li> <li>Compas - COMPAS 2026</li> <li>Bosch - Divar</li> <li>Ultrak - Instek</li> <li>TAC - Integral</li> <li>NUU0</li> <li>HIKVISION</li> <li>GeoVision GV-NVR</li> <li>BCS</li> <li>Aviglion</li> <li>Pelco DX4700/4800</li> <li>Pelco VideoXpert</li> </ul> |
| <ul> <li>✓ WIN-PAK</li> <li>Bosch - MAP5000</li> <li>SmartLoop</li> <li>SNMP</li> </ul>                                                                                                    | ○ Kamera IP<br>○ Xurządzenie<br>○ Moduł SMS - FourFaith F1103<br>□ Dalej > ─── Anuluj                                                                                                    |

Serwer integracji – wybrać stację roboczą, która fizycznie będzie obsługiwała tę integrację; Nazwa – unikalna nazwa centrali ułatwiająca identyfikację urządzeń;

**Opis** – opis stanowi dodatkowe źródło informacji.

Po ustawieniu wybrać przycisk dalej, pojawi się kolejne okno.

Port- numer portu COM komputera do którego podłączona jest centrala.

Po ustawieniu parametrów potwierdzamy przyciskiem zakończ.

### 5. Właściwości integracji Schrack BMZ Integral

W celu wprowadzenia zmian w ustawieniach połączenia należy zaznaczyć na liście integracje Schrack i następnie wybrać jej właściwości.

| Właściwości centrali Schrack                                                                                    | PRODUCT PARTY        | X         |
|----------------------------------------------------------------------------------------------------|----------------------|-----------|
| Ogólne Alarmy<br>Poniższe ustawienia pozwolą Ci na zmianę podstawowych parametrów integracji z centralą Schrack |                      |           |
| Serwer:<br>ElizaEQU                                                                                             |                      |           |
| Nazwa:                                                                                                    |                      |           |
| Schrack                                                                                                    | 🗹 Załącz komunikację |           |
| Opis:<br>Centrala pożarowa Schrack                                                                              |                      |           |
| Zakres dostępu:<br>Zakres domyślny                                                                              |                      |           |
| Port<br>1 🛞                                                                                                    |                      |           |
| Import konfiguracji                                                                                             |                      |           |
|                                                                                                    |                      | OK Anuluj |

#### 5.1.Zakładka ogólne

Serwer – wybranie komputera, który będzie zarządzał komunikacją z central;

Nazwa – nazwa centrali;

**Opis** – dodatkowe informacje o centrali;

Zakres dostępu – Zdarzenia przychodzące z centrali będą przypisane do wybranego zakresu dostępu;

**Zakres dostępu dla całej centrali** – wszystkie urządzenia podłączone do centrali będą wykorzystywały do zapisu zdarzeń zakres dostępu przypisany do centrali;

Załącz komunikację – pozwala na włączenie lub wyłączenie obsługi centrali;

**Import konfiguracji** – po wybraniu należy wskazać przygotowane pliki .csv lub .itx aby pobrać gotową konfigurację do programu;

Port – numer portu COM komputera do którego podłączona jest centrala.

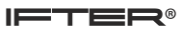

# 5.2.Zakładka Alarmy

| ( | Właściw    | vości centrali Schrack |         | PILLER PART                     | X         |
|---|------------|------------------------|---------|---------------------------------|-----------|
|   | Ogólne     | Alarmy                 |         |                                 |           |
|   |            | Definicja alarmu       | Funkcja | Punkt alarmo                    | му        |
|   | <b>V</b> 1 | Schrack                | Alarm   | <ul> <li>Nie wybrano</li> </ul> | <b>.</b>  |
|   |            |                        |         |                                 |           |
|   | 2          | Nie wybrano            | Alarm   | Nie wybrano                     |           |
|   | 3          | Nie wybrano 💌          | Alarm   | ▼ Nie wybrano                   |           |
|   | <b>4</b>   | Nie wybrano 👻          | Alarm   | ▼ Nie wybrano                   |           |
|   | <b>5</b>   | Nie wybrano 💌          | Alarm   | ▼ Nie wybrano                   |           |
|   | 6          | Nie wybrano 👻          | Alarm   | ▼ Nie wybrano                   |           |
|   | 7          | Nie wybrano 💌          | Alarm   | ▼ Nie wybrano                   |           |
|   | 8 📃        | Nie wybrano 👻          | Alarm   | <ul> <li>Nie wybrano</li> </ul> |           |
|   |            |                        |         |                                 |           |
|   |            |                        |         |                                 |           |
|   |            |                        |         |                                 |           |
|   |            |                        |         |                                 | OK Anuluj |

W tej zakładce można przypisać do 8 alarmów oraz przypisać im różne punkty alarmowe.

Funkcje alarmowe dostępne dla Integracji: Alarm.

# 6. Elementy systemu Schrack BMZ Integral

#### 6.1.Strefy

W tym menu pokazana jest lista stref będących w konfiguracji centrali.

#### 6.1.1. Dodawanie strefy

W celu ręcznego ododania strefy należy wybrać przycisk Dodaj, w oknie które się pojawi należy podać nazwę oraz numer strefy.

#### 6.1.2. Właściwości strefy

Aby przejść do właściwości strefy należy zaznaczyć wybraną strefę, a następnie wybrać przycisk właściwości z górnego menu programu.

#### 6.1.2.1. Ogólne

| Właściwości strefy       |                      | X      |
|--------------------------|----------------------|--------|
| Ogólne Alarmy Kojarzenie |                      |        |
| Nazwa                    |                      |        |
| strefa1                  |                      |        |
| Opis urządzenia:         | Powiązanie z kamerą: |        |
| Schrack/1/               | Integracja Kamer     | а      |
|                          | Nie wybrano 👻 0      |        |
| Zakres dostenu           |                      |        |
|                          |                      |        |
|                          |                      |        |
|                          |                      |        |
|                          |                      |        |
|                          |                      |        |
|                          |                      |        |
|                          |                      |        |
| Nazwa integracji         |                      |        |
| Schlack                  |                      |        |
| Identyfikator strefy     |                      |        |
| 1                        |                      |        |
|                          |                      |        |
|                          |                      |        |
|                          |                      |        |
|                          |                      | Anuluj |
|                          |                      |        |

Nazwa – wyświetlana nazwa strefy;

**Opis urządzenia** – dodatkowy opis;

**Zakres dostępu** - Zdarzenia przychodzące ze strefy będą przypisane do wybranego zakresu dostępu; **Powiązanie z kamerą** - w przypadku wystąpienia alarmu z danego modułu może być wywoływany obraz z danej kamery;

Nazwa integracji – nazwa inegracji strefy;

Identyfikator strefy – numer identyfikacyjny strefy.

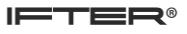

# 6.1.2.2. Alarmy

| Właściwości strefy              |                  |         |                                       |                |         |
|---------------------------------|------------------|---------|---------------------------------------|----------------|---------|
| Ogólne Alarmy Kojarzenie Kamery |                  |         |                                       |                |         |
|                                 | Definicja alarmu | Funkcja |                                       | Punkt alarmowy |         |
| <b>V</b> 1                      | Schrack          | Alarm   | -                                     | Nie wybrano    | -       |
|                                 | Nisundaria       | Alara   |                                       | Manufacture    |         |
|                                 | Nie wybrano      | Alarm   |                                       | Inie wybrano   |         |
| 3                               | Nie wybrano 👻    | Alarm   | · · · · · · · · · · · · · · · · · · · | Nie wybrano    | ~       |
| <b>4</b>                        | Nie wybrano      | Alarm   |                                       | Nie wybrano    |         |
|                                 |                  |         |                                       |                |         |
| 5                               | Nie wybrano 👻    | Alarm   | · ·                                   | Nie wybrano    | <b></b> |
| 6                               | Nie wybrano 💌    | Alarm   | <b>.</b>                              | Nie wybrano    |         |
| 7                               | Nie wybrano 👻    | Alarm   | •                                     | Nie wybrano    | <b></b> |
| 8                               | Nie wybrano 👻    | Alarm   | •                                     | Nie wybrano    |         |
|                                 |                  |         |                                       |                |         |
|                                 |                  |         |                                       |                |         |
|                                 |                  |         |                                       |                |         |
|                                 |                  |         |                                       | ОК             | Anuluj  |

Można załączyć do 8 alarmów i przypisać różne funkcje oraz punkty alarmowe.

Funkcje które mogą być wykorzystane dla alarmu ze strefy: Alarm, uszkodzenie, odłączenie, cichy alarm.

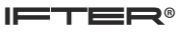

# 6.1.2.3. Kojarzenie

| Właściwości strefy               |                                   |
|----------------------------------|-----------------------------------|
| Ogólne Alarmy Kojarzenie Kamery  |                                   |
| Kojarzenie grafik                | s i programó <del>w</del>         |
| Komputer                         | Komputer                          |
| Nie wybrano 👻                    | Nie wybrano 👻                     |
| Grafika                          | Program                           |
| Nie wybrano 🔻                    | Nie wybrano 💌                     |
| Dodaj Usuń                       | Dodaj Usuń                        |
| Skojarzone grafiki do komputerów | Skojarzone programy do komputerów |
|                                  |                                   |
|                                  |                                   |
|                                  |                                   |
|                                  |                                   |
|                                  |                                   |
|                                  |                                   |
|                                  |                                   |
|                                  |                                   |
|                                  |                                   |
|                                  |                                   |
|                                  |                                   |
|                                  |                                   |
|                                  | OK Anuluj                         |

W zakładce Kojarzenie istnieje możliwość przypisania do strefy grafik i programów , które będą uruchamiane po powstaniu zdarzenia alarmowego. Wybrana w zakładce grafika będzie otwierana automatycznie po wywołaniu alarmu z tego urządzenia.

W celu skojarzenia komputera i grafiki należy wybrać komputer i odpowiednią grafikę, a następnie kliknąć **Dodaj**. Skojarzenie zostanie zapisane w oknie **Skojarzenie grafiki do komputerów**. W taki sam sposób kojarzy się komputer z programem.

#### **6.2.Elementy**

W tym menu pokazana jest lista elementów będących w konfiguracji centrali.

#### 6.2.1. Dodawanie Elementów

Aby dodać element należy wybrać ikonę Dodaj z menu górnego programu, w oknie które się pojawi należy podać:

Nazwa – wyświetlana nazwa elementu;

Strefa – wybór strefy w której znajduje się element;

Numer elementu w strefie – numer elementu według konfiguracji centrali.

#### 6.2.2. Właściwości Elementu

Aby przejść do właściwości elementu należy zaznaczyć wybrany element, a następnie wybrać przycisk właściwości z górnego menu programu.

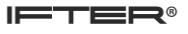

# 6.2.2.1. Ogólne

| Właściwości elementu            |                      | X     |
|---------------------------------|----------------------|-------|
| Ogólne Alarmy Kojarzenie Kamery |                      |       |
| Nazwa                           |                      |       |
| elem1                           |                      |       |
| Opis urządzenia:                | Powiązanie z kamerą: |       |
| Schrack/strefa1/1/              | Integracja Kamera    |       |
|                                 | Nie wybrano          |       |
| 7 has below                     |                      |       |
|                                 |                      |       |
|                                 |                      |       |
|                                 |                      |       |
|                                 |                      |       |
|                                 |                      |       |
|                                 |                      |       |
|                                 |                      |       |
| Nazwa integracii                |                      |       |
| Schrack                         |                      |       |
| Identufikator strefu            |                      |       |
| 1                               |                      |       |
| Identyfikator elementu          |                      |       |
| 1                               |                      |       |
|                                 |                      |       |
|                                 |                      | nului |
|                                 |                      |       |

Nazwa – wyświetlana nazwa element;

**Opis urządzenia** – dodatkowy opis;

**Zakres dostępu** - Zdarzenia przychodzące z wyjścia będą przypisane do wybranego zakresu dostępu; **Powiązanie z kamerą** - w przypadku wystąpienia alarmu z danego modułu może być wywoływany obraz z danej kamery;

**Zdefiniuj jako punkt alarmowy** – możliwość ustawienia wyjścia jako punkt alarmowy sterowany zdarzeniami z innych systemów.

Nazwa integracji – nazwa integracji elementu;

Identyfikator strefy – numer identyfikacyjny strefy w której znajduje się element;

Identyfikator elementu – numer identyfikacyjny elementu.

# 6.2.2.2. Alarmy

| Właściwości elementu |                                 |         |                |  |  |
|----------------------|---------------------------------|---------|----------------|--|--|
| Ogólne               | Ogólne Alarmy Kojarzenie Kamery |         |                |  |  |
|                      | Definicja alarmu                | Funkcja | Punkt alarmowy |  |  |
| <b>V</b> 1           | Schrack                         | Alarm   | Nie wybrano 👻  |  |  |
|                      |                                 |         |                |  |  |
| 2                    | Nie wybrano                     | Alarm   | Nie wybrano 👻  |  |  |
| 3                    | Nie wybrano 💌                   | Alarm 👻 | Nie wybrano 👻  |  |  |
|                      | (III - I                        |         |                |  |  |
| 4                    | Nie wybrano                     | Alarm   | Nie wybrano 👻  |  |  |
| 5                    | Nie wybrano 💌                   | Alarm   | Nie wybrano 👻  |  |  |
| 6                    | Nie wybrano 💌                   | Alarm   | Nie wybrano 👻  |  |  |
| 7                    | Nie wybrano 👻                   | Alarm 💌 | Nie wybrano 💌  |  |  |
| 8                    | Nie wybrano 💌                   | Alarm   | Nie wybrano 👻  |  |  |
|                      |                                 |         |                |  |  |
|                      |                                 |         |                |  |  |
|                      |                                 |         |                |  |  |
|                      |                                 |         |                |  |  |
|                      |                                 |         | OK Anuluj      |  |  |

Można załączyć do 8 alarmów i przypisać różne funkcje oraz punkty alarmowe.

Funkcje które mogą być wykorzystane dla alarmu z elementu: Alarm, Uszkodzenie, Test, Odłączenie, Cichy alarm.

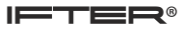

#### 6.2.2.3. Kojarzenie

| Właściwości elementu             | Σ                                 | 3 |  |  |  |
|----------------------------------|-----------------------------------|---|--|--|--|
| Ogólne Alarmy Kojarzenie Kamery  |                                   |   |  |  |  |
| Kojarzenie gra                   | Kojarzenie grafik i programów     |   |  |  |  |
| Komputer                         | Komputer                          |   |  |  |  |
| Nie wybrano                      | Nie wybrano                       |   |  |  |  |
| Grafika                          | Program                           |   |  |  |  |
| Nie wybrano 👻                    | Nie wybrano                       |   |  |  |  |
| Dodaj Usuń                       | Dodaj Usuń                        |   |  |  |  |
| Skojarzone grafiki do komputerów | Skojarzone programy do komputerów |   |  |  |  |
|                                  |                                   |   |  |  |  |
|                                  |                                   |   |  |  |  |
|                                  |                                   |   |  |  |  |
|                                  |                                   |   |  |  |  |
|                                  |                                   |   |  |  |  |
|                                  |                                   |   |  |  |  |
|                                  |                                   |   |  |  |  |
|                                  |                                   |   |  |  |  |
|                                  |                                   |   |  |  |  |
|                                  |                                   |   |  |  |  |
|                                  |                                   |   |  |  |  |
|                                  |                                   |   |  |  |  |
| OK Anuluj                        |                                   |   |  |  |  |

W zakładce Kojarzenie istnieje możliwość przypisania do linii grafik i programów, które będą uruchamiane po powstaniu zdarzenia alarmowego.

Wybrana w zakładce grafika będzie otwierana automatycznie po wywołaniu alarmu z tego urządzenia. W celu skojarzenia komputera i grafiki należy wybrać komputer i odpowiednią grafikę, a następnie kliknąć **Dodaj**. Skojarzenie zostanie zapisane w oknie **Skojarzenie grafiki do komputerów**. W taki sam sposób kojarzy się komputer z programem.

#### 6.3. Wejścia/ Wyjścia

W tym menu pokazana jest lista wejść i wyjść będących w konfiguracji centrali.

#### 6.3.1. Dodawanie Wejść/ Wyjść

Aby dodać wejście lub wyjście należy wybrać ikonę Dodaj z menu górnego programu.

W oknie które się pojawi należy podać:

Nazwa – wyświetlana nazwa wejścia lub wyjścia;

Typ – należy wybrać typ elementu wejście lub wyjście;

Numer – należy podać adres wejścia lub wyjścia.

#### 6.3.2. Właściwości wejść/ wyjść

Aby przejść do właściwości wejść/wyjść należy zaznaczyć wybrany element, a następnie wybrać przycisk właściwości z górnego menu programu.

| iściwości wejścia / wyjścia    |                      |
|--------------------------------|----------------------|
| jólne Alarmy Kojarzenie Kamery |                      |
| <br>vyi1                       |                      |
| lois urzadzenia:               | Powiązanie z kamerą: |
| Schrack/1/                     | Integracia Kamera    |
|                                |                      |
|                                |                      |
| akres dostępu                  |                      |
| Zakres domyślny 🔹              |                      |
| Nazwa integracji<br>Schrack    |                      |
| dentyfikator wejścia/wyjścia   |                      |
|                                |                      |
|                                |                      |
|                                |                      |
|                                |                      |
|                                |                      |
|                                |                      |

# 6.3.2.1. Ogólne

Nazwa – wyświetlana nazwa wejścia/ wyjścia;

Opis urządzenia – dodatkowy opis;

**Zakres dostępu -** Zdarzenia przychodzące z wyjścia będą przypisane do wybranego zakresu dostępu; **Powiązanie z kamerą -** w przypadku wystąpienia alarmu z danego modułu może być wywoływany obraz z danej kamery; Nazwa integracji – nazwa integracji wejścia/ wyjścia.

Identyfikator wejścia/ wyjścia – numer identyfikacyjny wejścia/ wyjścia.

# 6.3.2.2. Alarmy

| Właściwości wejścia / wyjścia |                                 |  |             |   |                |
|-------------------------------|---------------------------------|--|-------------|---|----------------|
| Ogólne                        | Ogólne Alarmy Kojarzenie Kamery |  |             |   |                |
|                               | Definicja alarmu                |  | Funkcja     |   | Punkt alarmowy |
| <b>V</b> 1                    | Schrack 🔻                       |  | Aktywacja 👻 | ] | Nie wybrano    |
|                               |                                 |  |             |   |                |
|                               | Nie wybrano                     |  | Aktywacja   |   | Nie wybrano    |
| 3                             | Nie wybrano 👻                   |  | Aktywacja 👻 |   | Nie wybrano 👻  |
|                               |                                 |  |             |   |                |
| 4                             | Nie wybrano 🔻                   |  | Aktywacja 👻 |   | Nie wybrano 👻  |
| 5                             | Nie wybrano 👻                   |  | Aktywacja 👻 |   | Nie wybrano    |
|                               |                                 |  |             |   |                |
| 6                             | Nie wybrano 👻                   |  | Aktywacja 👻 |   | Nie wybrano 👻  |
| 7                             | Nie wybrano                     |  | Aktywacja 👻 |   | Nie wybrano    |
|                               |                                 |  |             |   |                |
| 8                             | Nie wybrano 👻                   |  | Aktywacja 👻 |   | Nie wybrano 💌  |
|                               |                                 |  |             |   |                |
|                               |                                 |  |             |   |                |
|                               |                                 |  |             |   |                |
|                               |                                 |  |             |   |                |
|                               |                                 |  |             |   | OK Anuluj      |
|                               |                                 |  |             |   |                |

Można załączyć do 8 alarmów i przypisać różne funkcje oraz punkty alarmowe.

Funkcje które mogą być wykorzystane dla alarmu z wejścia/ wyjścia: Aktywacja, Uszkodzenie, Odłączenie, Cichy alarm.

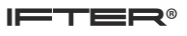

# 6.3.2.3. Kojarzenie

| Właściwości wejścia / wyjścia    | X                                 |  |  |  |
|----------------------------------|-----------------------------------|--|--|--|
| Ogólne Alarmy Kojarzenie Kamery  |                                   |  |  |  |
| Kojarzenie                       | e grafik i programów              |  |  |  |
| Komputer                         | Komputer                          |  |  |  |
| Nie wybrano 👻                    | Nie wybrano                       |  |  |  |
| Grafika                          | Program                           |  |  |  |
| Nie wybrano 👻                    | Nie wybrano                       |  |  |  |
| Dodaj Usuń                       | Dodaj Usuń                        |  |  |  |
| Skojarzone grafiki do komputerów | Skojarzone programy do komputerów |  |  |  |
|                                  |                                   |  |  |  |
|                                  |                                   |  |  |  |
|                                  |                                   |  |  |  |
|                                  |                                   |  |  |  |
|                                  |                                   |  |  |  |
|                                  |                                   |  |  |  |
|                                  |                                   |  |  |  |
|                                  |                                   |  |  |  |
|                                  |                                   |  |  |  |
|                                  |                                   |  |  |  |
|                                  |                                   |  |  |  |
|                                  |                                   |  |  |  |
| OK Anuluj                        |                                   |  |  |  |

W zakładce Kojarzenie istnieje możliwość przypisania do linii grafik i programów, które będą uruchamiane po powstaniu zdarzenia alarmowego.

Wybrana w zakładce grafika będzie otwierana automatycznie po wywołaniu alarmu z tego urządzenia. W celu skojarzenia komputera i grafiki należy wybrać komputer i odpowiednią grafikę, a następnie kliknąć **Dodaj**. Skojarzenie zostanie zapisane w oknie **Skojarzenie grafiki do komputerów**. W taki sam sposób kojarzy się komputer z programem.